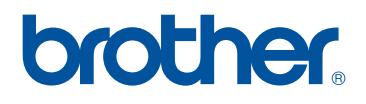

# Manual de instrucciones KIT de actualización I

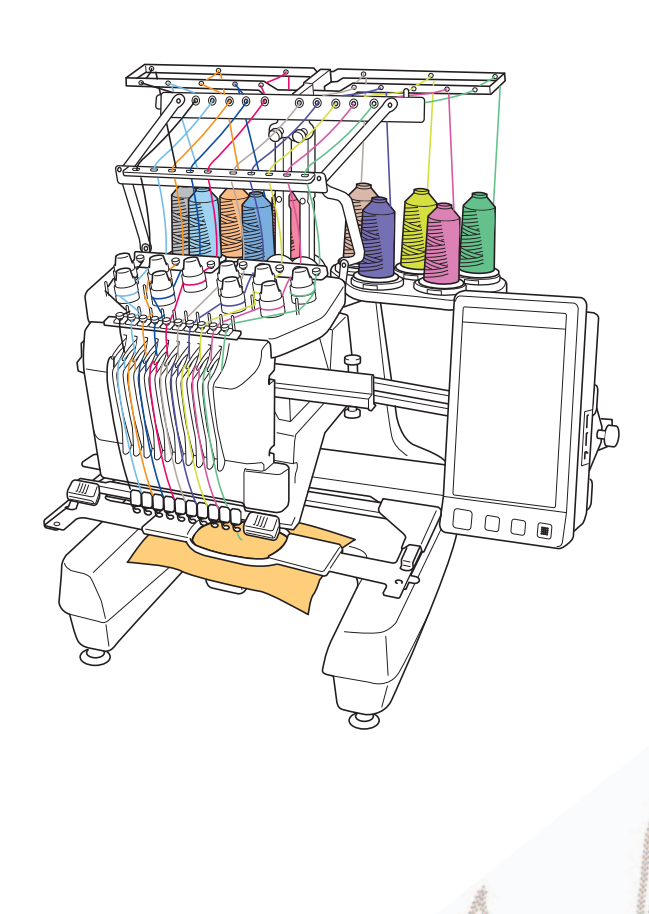

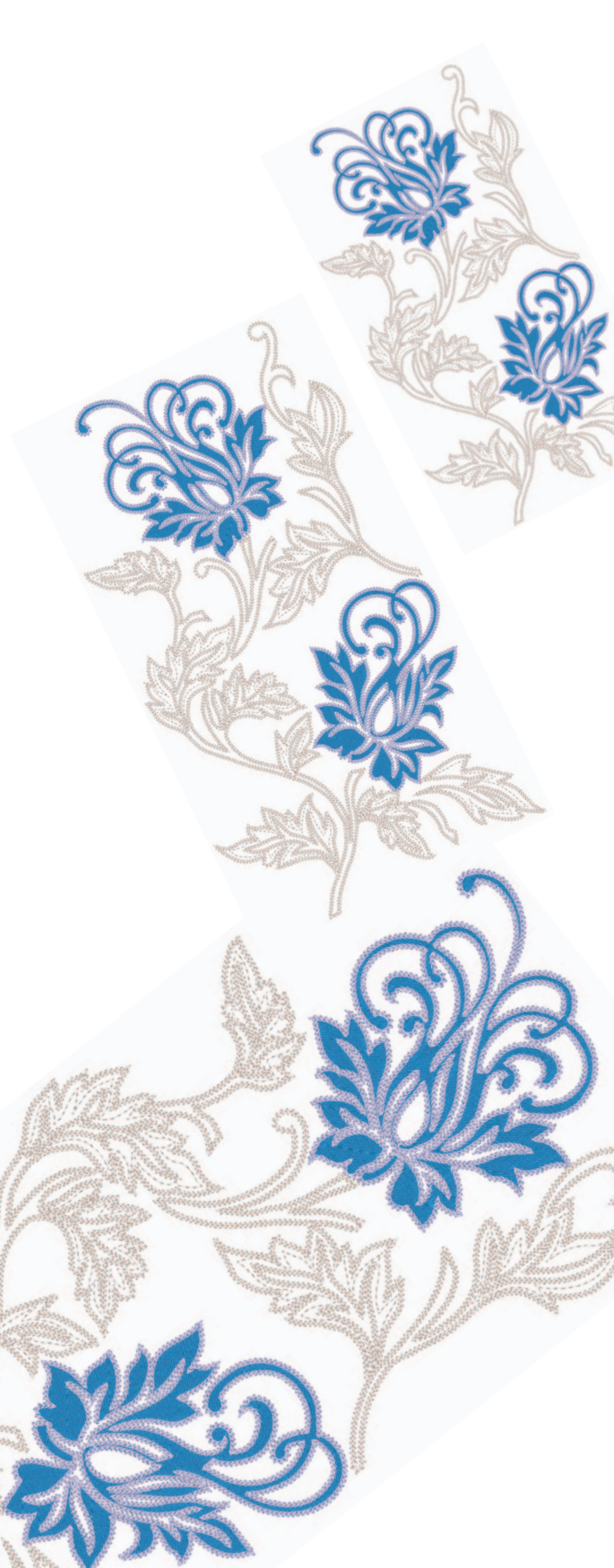

# CONTENIDO

| ANTES DE COMENZAR                                                                    | ) |
|--------------------------------------------------------------------------------------|---|
| NUEVAS FUNCIONES                                                                     | ) |
| VER LA TELA MIENTRAS SE ALINEA LA POSICIÓN DE BORDADO                                | 3 |
| CAMBIO DEL TAMAÑO DEL PATRÓN MANTENIENDO LA DENSIDAD DEL HILO DESEADA                |   |
| (RECALCULADOR DE PUNTADA)                                                            | ) |
| ENCUENTRE NUEVAS COMBINACIONES DE COLORES CON LA FUNCIÓN COLOR                       |   |
| SHUFFLING (MEZCLA DE COLORES)                                                        | 3 |
| La función Color Shuffling (Mezcla de colores) 8                                     | 3 |
| Guardar y recuperar la tabla de hilos personalizada utilizando un dispositivo USB 10 | ) |
| UTILIZAR LA CÁMARA PARA CONECTAR PATRONES12                                          | 2 |
| Ejemplos de patrones conectados 12                                                   | 2 |
| Práctica (Conectar tres patrones) 13                                                 | 5 |
| Cambio de la posición de un adhesivo 21                                              |   |
| Conectar patrones girados                                                            | ; |
| Deslizar la posición del patrón que se va a conectar                                 | , |
| Función de reanudar                                                                  | 2 |
| NUEVOS PATRONES                                                                      | 5 |
| Lista de vistas en miniatura 33                                                      | 5 |
| Tabla de cambios de color para los patrones de bordado   34                          | ŀ |

## ANTES DE COMENZAR

Es importante realizar la actualización según el procedimiento que se indica en la Guía de instalación. La máquina puede utilizarse según se describe en el Manual de instrucciones de esta actualización.

Nota

• Las ilustraciones de la pantalla pueden variar según el modelo de la máquina.

### **NUEVAS FUNCIONES**

Con la actualización para el kit I se activan las siguientes funciones:

- Puede alinear la posición del patrón de bordado mientras visualiza la tela en la pantalla LCD. Es posible colocar fácilmente el bordado. (página 3)
- Puede aumentar o reducir el tamaño de los patrones de bordado manteniendo la densidad del hilo. (página 6)
- Se añade la función Color Shuffling (Mezcla de colores) para encontrar nuevas combinaciones de colores sugeridas por la máquina de bordar. Seleccione el efecto deseado desde una de las cuatro combinaciones de colores disponibles, y a continuación se visualiza la muestra para el efecto seleccionado. (página 8)
- El ajuste personalizado de la tabla de hilos puede guardarse como archivo de datos en un dispositivo USB, y luego volverse a recuperar. (página 10)
- Los patrones de bordado pueden conectarse utilizando la función de cámara integrada, en vez de utilizar las marcas de hilo. (página 12)
- Se han añadido 10 nuevos patrones de bordado. (página 33)
- Se han añadido 2 nuevas fuentes a la pantalla de selección de la fuente. (página 33)

### VER LA TELA MIENTRAS SE ALINEA LA POSICIÓN DE Bordado

3

 $\sim$ 

Puede ver en la pantalla LCD la tela colocada en el bastidor de bordado para así poder alinear la posición de bordado.

Esta función puede utilizarse desde la pantalla de edición de patrones y la pantalla de ajustes de bordado.

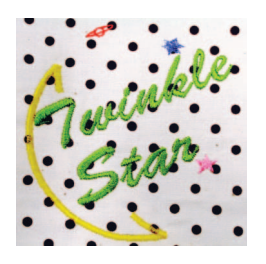

#### 🗸 Nota

- Si instala el siguiente bastidor opcional, no podrá utilizar la cámara integrada para alinear la posición de bordado: Bastidor del cilindro, 80 mm (Alt.) × 90 mm (Anch.) (3 pulgadas (Alt.) × 3-1/2 pulgadas (Anch.)) Bastidor ancho para gorras, 60 mm (Alt.) × 360 mm (Anch.) (2-3/8 pulgadas (Alt.) × 14 pulgadas (Anch.)) Bastidor para gorras avanzado 2, 60 mm (Alt.) × 130 mm (Anch.) (2-3/8 pulgadas (Alt.) × 5-1/8 pulgadas (Anch.)) Bastidor para gorras avanzado, 50 mm (Alt.) × 130 mm (Anch.) (2 pulgadas (Alt.) × 5-1/8 pulgadas (Anch.)). Para obtener más información sobre cómo utilizar tela más gruesa que 2 mm, consulte "Colocación del patrón sobre tela gruesa" (página 5).
- Coloque la tela en el bastidor de bordado y, a continuación, coloque el bastidor en la máquina de bordar.

Seleccione el patrón y, a continuación, pulse

#### 낮 Nota

 Consulte la página 7/7 de la pantalla de ajustes para asegurarse de que el "Sensor de grosor del tejido" está ajustado en "OFF" al utilizar telas de grosor medio a ligero.

| Ilse     |       |                  |         |                 |
|----------|-------|------------------|---------|-----------------|
| ₩* 106.3 | mm [  |                  |         | <u> (1)</u>     |
|          | 0     | able             |         |                 |
|          | 51    | tar              |         |                 |
|          |       |                  |         |                 |
| 1 66.3   | mm ‡+ | 2.9 mm<br>2.1 mm | Ŭ       | 0°<br>2         |
| 200%     |       |                  |         |                 |
|          |       |                  |         | R               |
|          |       |                  |         |                 |
|          |       |                  | SELE-   |                 |
|          |       |                  | CCIONAP |                 |
| AÑADIR   |       |                  | F       | IN DE<br>DICION |
|          |       |                  |         |                 |

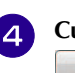

Cuando aparezca el siguiente mensaje, pulse

| Pulse la tech | a OK v. a continuación, el |
|---------------|----------------------------|
| bastidor se r | moverá v se iniciará la    |
| captura del f | ondo.                      |
|               |                            |
|               |                            |
|               |                            |
|               |                            |
|               |                            |
|               |                            |
|               |                            |
|               |                            |

 $\rightarrow$  El bastidor se moverá para escanear la tela.

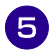

Cuando la tela se muestre como fondo del patrón, es posible editar el patrón si es necesario.

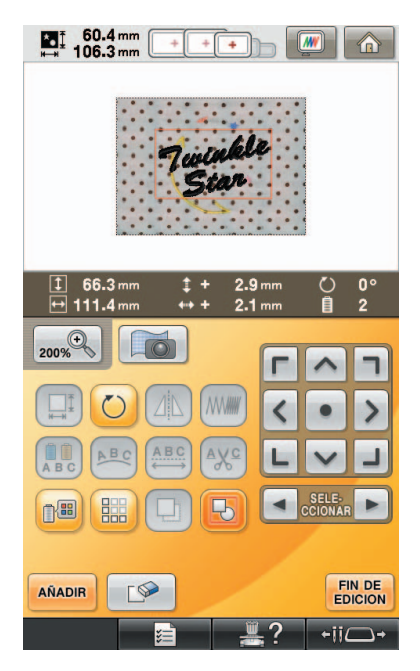

**6** Utilice **C** para alinear el patrón con la posición de bordado deseada.

 Puede mover el patrón a la posición que desee utilizando el dedo o el lápiz táctil para arrastrar el patrón mostrado en la pantalla.

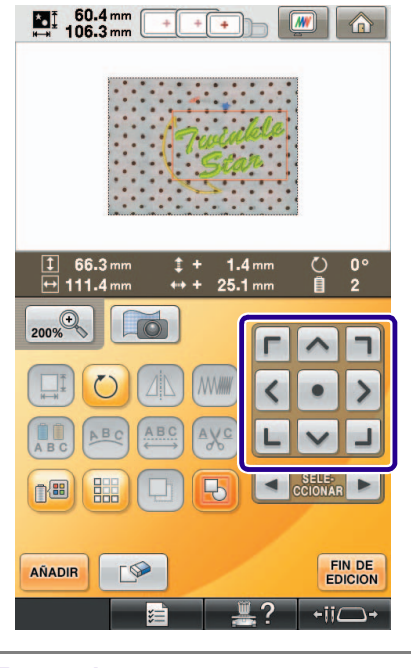

### Recuerde

 Si fuera necesario, pulse me para mostrar una vista preliminar en la que podrá comprobar la posición del patrón.

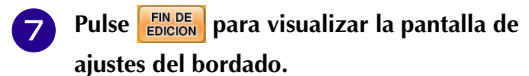

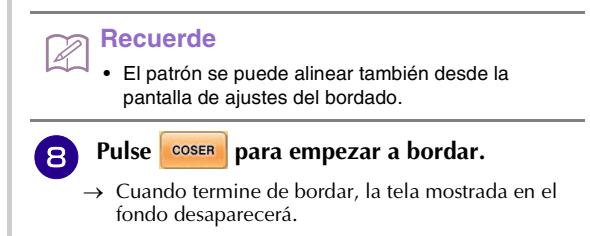

En la página 7/7 de la pantalla de ajustes puede especificar que la tela desaparezca o siga estando visible.

|       | Visualización de imagen de fondo          |                      |
|-------|-------------------------------------------|----------------------|
|       | ➡ Sensor de grosor del tejido             | ON OFF               |
|       |                                           |                      |
|       |                                           |                      |
|       |                                           |                      |
|       |                                           |                      |
|       |                                           |                      |
|       | CERRAR 7/7                                | ►                    |
|       | ≣ ≝?                                      | +11-+                |
| 1 A   | vjuste en "ON" para que la tela           | ı siga visible en el |
| (2) S | ondo.<br>ii ajusta en "OFF", el fondo des | aparecerá.           |
| 3 P   | Pulse                                     | imagen de fondo      |
| to    | otalmente.                                | 0                    |
|       | ota                                       |                      |
| ).    | Si el bordado no se cose el fo            | ondo de la tela      |
| V     | permanecerá en la pantalla.               |                      |
|       | En la pantalla de Ajustes 7/7,            | pulse 💽 para         |
|       | borrar la imagen de fondo.                |                      |

ć

#### Pegue el adhesivo de posición de bordado en Colocación del patrón sobre tela gruesa 6 Si se coloca el patrón sobre una tela con un grosor la tela dentro de la zona indicada con el superior a 2 mm, es posible que la tela no se detecte marco rojo en la pantalla LCD y, a correctamente. Para que la tela se detecte continuación, pulse ОК correctamente, se debe medir primero su grosor. 60.4 mm Recuerde **///** + Esta característica es funcional únicamente cuando se escanea la tela. No afectará al bordado si se activa con bordado normal. Coloque la tela en el bastidor de bordado y, a I continuación, coloque el bastidor en la Detecta grosor del tejido. Coloque la máquina. pegatina de posición en la línea roja. Seleccione el patrón y, a continuación, pulse CONFIGURAR Acceda a la página 7/7 de la pantalla de ajustes y, a continuación, ajuste "Sensor de grosor del tejido" en "ON". Visualización de imagen de fondo ON OFF CANCELAR OK [ SP Cuando aparezca el siguiente mensaje, quite ON OFF Sensor de grosor del tejido el adhesivo de posición de bordado y pulse ок Pulse CERRAR Pulse Detección correcta. Retire la marca de posición del bordado. Pulse la tecla OK para iniciar la captura del fondo CANCELAR ок → Se detectará el adhesivo de posición de bordado pegado en la tela, y el bastidor de bordado se moverá. Continúe con el paso 5 en la página 4 para 8 alinear el patrón con la posición de bordado deseada. PRECAUCIÓN Utilice telas con un grosor inferior a 3 mm (aprox. 1/8 pulg.). El uso de telas de un grosor superior a 3 mm (aprox. 1/8 pulg.) puede hacer que la aguja se rompa.

## CAMBIO DEL TAMAÑO DEL PATRÓN MANTENIENDO LA DENSIDAD DEL HILO DESEADA (RECALCULADOR DE PUNTADA)

3

En la pantalla de edición de bordado, es posible cambiar el tamaño del patrón manteniendo la densidad del hilo deseada.

Con esta función, el tamaño del patrón aumentará o disminuirá en una proporción mayor que con la función normal.

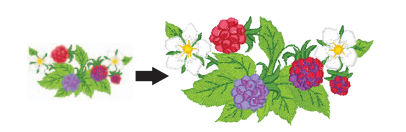

#### Nota

Asegúrese de realizar un bordado de prueba con los mismos hilos y la misma tela que vaya a utilizar en la labor para comprobar los resultados del bordado.

Seleccione el patrón cuyo tamaño desea cambiar y pulse CONFIGURAR

#### Nota

- Esta función no se puede utilizar con patrones de caracteres alfabéticos, costuras de encuadre o patrones de bordes. No obstante, se puede editar un patrón de borde después de utilizar esta función.
- No es posible cambiar el tamaño de patrones con un gran número de puntadas (aprox. 100.001 o más) manteniendo la densidad del hilo deseada. El límite máximo de número de puntadas varía según el tamaño de los datos del patrón.
- Si se utiliza esta función, la densidad del hilo se mantiene al aumentar/reducir el tamaño del patrón. No obstante, el patrón del punto de entrada de la aguja no se mantiene totalmente. Utilice el modo de

cambio de tamaño normal resultados que obtenga en el bordado de prueba.

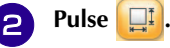

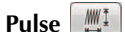

Pulse **mi** para acceder al modo

Recalculador de puntada (

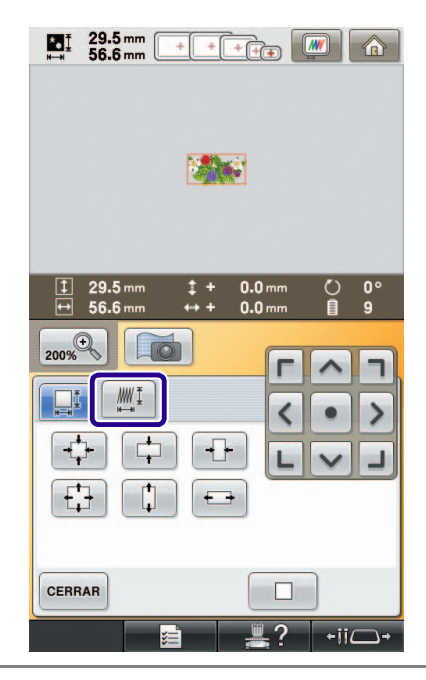

#### Recuerde

· El Recalculador de puntada no puede utilizarse si

MWI no aparece

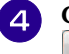

Cuando aparezca el siguiente mensaje, pulse OK

| /Desea resta | blecer   | 2 Datrón | a su      |
|--------------|----------|----------|-----------|
| tamaño, ángu | lo y pos | ición or | iginales? |
|              |          |          |           |
|              |          |          |           |
|              |          |          |           |
|              |          |          |           |
|              |          |          |           |

→ El patrón volverá a su tamaño, ángulo y posición originales que tenía antes de editarlo.

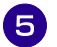

Seleccione cómo desea cambiar el tamaño del patrón.

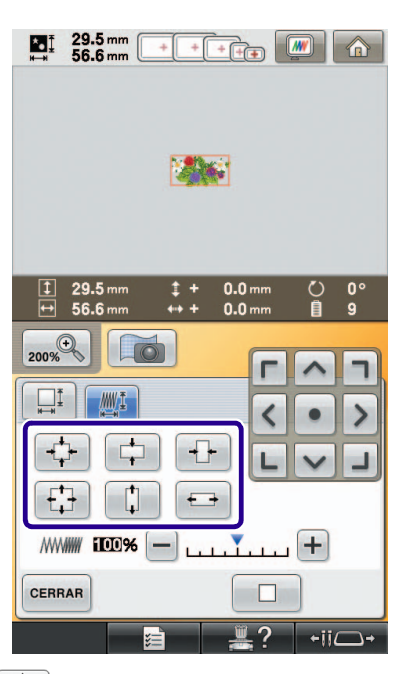

- \* Pulse para aumentar proporcionalmente el tamaño del patrón.
- \* Pulse para reducir proporcionalmente el tamaño del patrón.
- \* Pulse 🛨 para estirar el patrón horizontalmente.
- \* Pulse ++ para encoger el patrón horizontalmente.
- \* Pulse 🚺 para estirar el patrón verticalmente.
- \* Pulse 📮 para encoger el patrón verticalmente.
- \* Pulse para que el patrón vuelva a tener su aspecto original.

#### Recuerde

 Es posible cambiar la densidad del hilo utilizando la barra de escala de densidad.
Puede especificarse un ajuste entre 80% y 120% en incrementos del 5%.

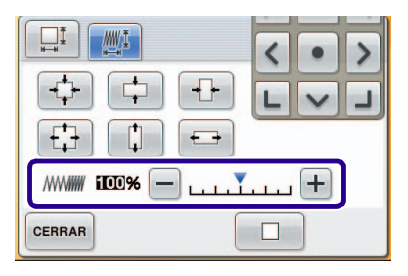

- \* Pulse 🗕 para que el patrón sea menos denso.
- \* Pulse 🕂 para que el patrón sea más denso.

#### Pulse CERRAR

#### 上、Nota

6

- Según el patrón de que se trate, puede que no sea posible bordar con la densidad de hilo adecuada. Antes de comenzar la labor de costura, asegúrese de bordar una muestra de prueba en un retal que sea igual que la tela que vaya a emplear en el proyecto, y utilizando la misma aguja e hilo de bordar.
  - Si aumenta el tamaño del patrón y queda hueco entre las puntadas, puede obtener mejores resultados aumentando la densidad del hilo.
- Si reduce el tamaño del patrón y la costura es demasiado gruesa, puede obtener mejores resultados reduciendo la densidad del hilo.

### A PRECAUCIÓN

• Dependiendo del patrón, la costura puede enredarse o la aguja puede romperse cuando se reduce el tamaño del patrón. En tal caso, aumente ligeramente el tamaño del patrón.

### ENCUENTRE NUEVAS COMBINACIONES DE COLORES CON LA FUNCIÓN COLOR SHUFFLING (MEZCLA DE COLORES)

# La función Color Shuffling (Mezcla de colores)

Con la función Color Shuffling (Mezcla de colores), la máquina sugiere nuevas combinaciones de colores para el patrón de bordado seleccionado. Una vez seleccionado el efecto deseado desde una de las cuatro combinaciones de colores disponibles ("ALEATORIO", "INTENSO", "GRADACIÓN" y "SUAVE"), se visualiza la muestra para el efecto seleccionado.

A

Pulse 🔠.

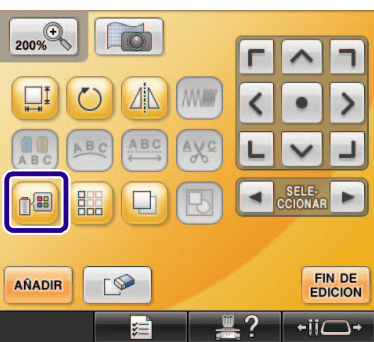

 $\rightarrow$  Aparece la pantalla de la paleta de colores del hilo.

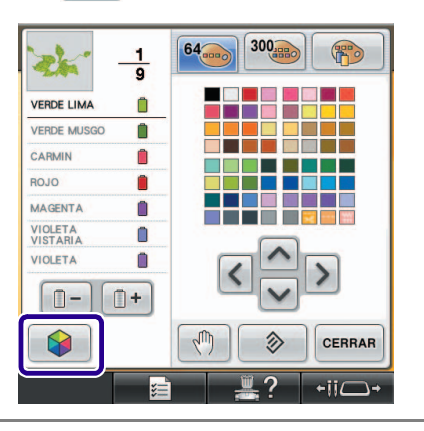

#### <mark>ر Nota</mark>

- Esta función puede no estar disponible dependiendo del patrón seleccionado (p.ej. un patrón de bordado de bordes).
  Si la tecla Color Shuffling (Mezcla de colores) aparece atenuada, seleccione otro patrón.
- Si no ha creado una tabla de hilos personalizada, la tecla Color Shuffling (Mezcla de colores) aparecerá atenuada. En ese caso, utilice en su lugar la tabla de hilos (64 colores) o bien cree colores en la tabla de hilos personalizada. Para más detalles, consulte la sección "Creación de una tabla de hilos personalizados" en el Manual de instrucciones de la máquina.

3

# Seleccione el grupo de colores que desea utilizar.

→ Puede seleccionar la función Color Shuffling (Mezcla de colores) desde los siguientes grupos de colores. ① Colores del hilo actuales en el soporte de carretes, ② tabla de hilos (64 colores: tabla de colores predefinida) y ③ tabla de hilos personalizada (300 colores: tabla de colores que puede ajustar de la forma deseada). Ajustando los colores del hilo de bordar para la marca utilizada en la tabla de hilos personalizada, puede crear su patrón de bordado con sus propios colores de hilo.

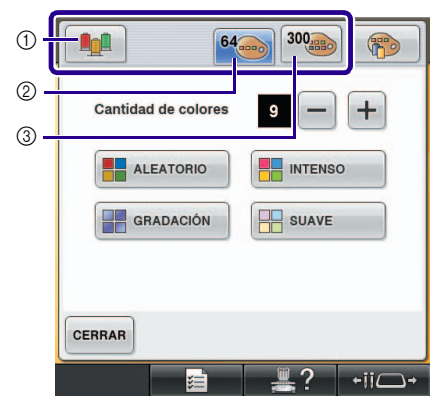

- ① Colores del hilo actuales en el soporte de carretes
- ② Tabla de hilos (64 colores)
- ③ Tabla de hilos personalizada (300 colores)

# 4 Seleccione el número de colores que desea utilizar y luego seleccione el efecto deseado.

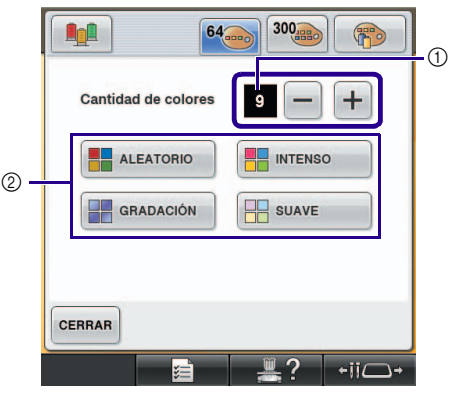

- ① Número de colores que desea utilizar en el patrón
- ② Efectos para las combinaciones

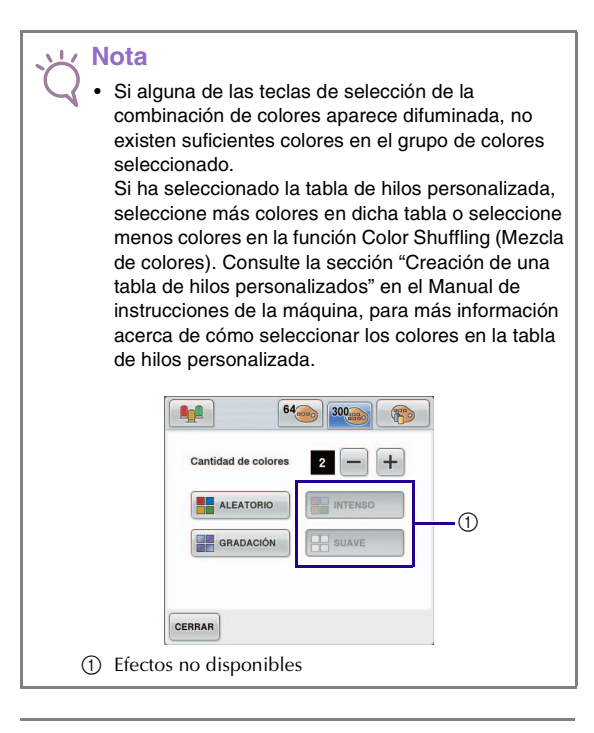

#### Recuerde

Z

- La selección del número deseado de colores debe permanecer dentro del intervalo del número de cambios de hilo para el patrón seleccionado.
- Cuando utilice esta función con el patrón de los datos PES recuperados en la máquina y el "Código de hilo "PES"" ajustado a "ON" en la pantalla Ajustes, no se utilizarán los colores del hilo que no se encuentren en la tabla de hilos de la máquina para crear las combinaciones de colores. Puede obtener las combinaciones de colores utilizando todos los colores de hilo en el patrón seleccionado ajustando "Código de hilo "PES"" a "OFF" en la pantalla Ajustes.

# **5** Pulse la combinación de colores deseada a partir de las muestras.

\* Pulse ACTUALIZAR para visualizar las nuevas combinaciones.

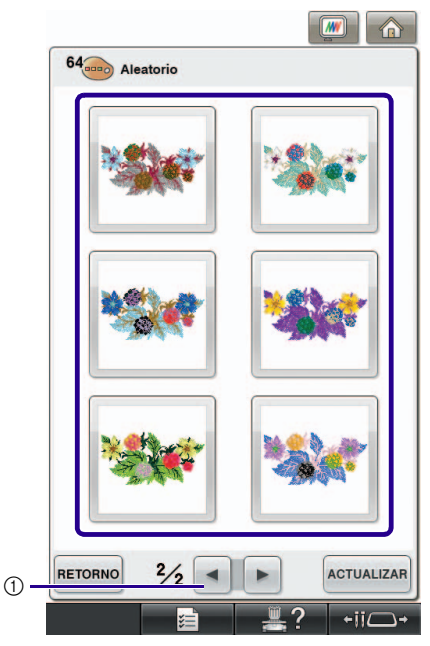

① Pulse para revisar las anteriores combinaciones.

#### 🖌 Nota

 Pueden revisarse un máximo de 10 páginas de combinaciones. Después de 10 páginas de combinaciones, se borrará la página más antigua

cada vez que pulse ACTUALIZAR

# Pulse **CONFIGURAR** para seleccionar la combinación de colores visualizada.

- \* Pulse CERRAR para volver a la pantalla anterior.
- \* Puede continuar seleccionando combinaciones de colores desde la página seleccionada antes de pulsar configurar.
- \* Pulse o para visualizar las otras combinaciones de colores.

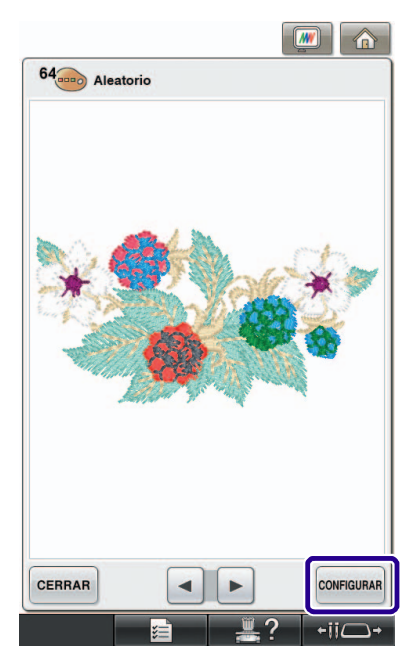

→ Aparecerá la pantalla de edición del bordado.

#### レ Nota

- En esta función no pueden cambiarse los siguientes ajustes de la pantalla de ajustes;
  - Selección de la marca del color de hilo
  - Ajuste de aguja reservada
  - Ajuste de Código de hilo PES

### Guardar y recuperar la tabla de hilos personalizada utilizando un dispositivo USB

Puede guardar un archivo de datos para la tabla de hilos personalizada en un dispositivo USB, y luego puede recuperar los datos guardados desde dicho dispositivo. Para obtener más detalles acerca de las tablas de hilos personalizadas, consulte la sección "Creación de una tabla de hilos personalizados" en el Manual de instrucciones de la máguina.

#### کر Nota

- Los datos de la tabla de hilos personalizada sólo pueden guardarse en un dispositivo USB. No se pueden guardar los datos en la memoria de la máquina ni en el ordenador.
- Los datos de la tabla de hilos personalizada se guardan en un archivo de datos con la extensión ".pcp".
- Guardar la tabla de hilos personalizada en un dispositivo USB
- 0

Inserte el dispositivo USB en el puerto USB principal (superior) del lado derecho de la máquina.

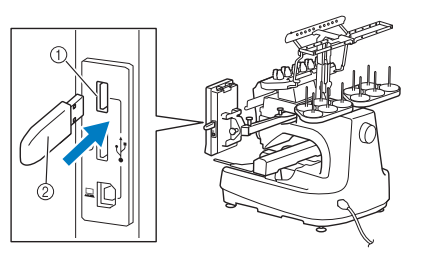

Puerto USB principal (superior) para el dispositivo
Dispositivo USB

#### 🗸 Nota

 En esta máquina no pueden utilizarse dos dispositivos USB simultáneamente. Si se insertan dos dispositivos USB, sólo se detectará el dispositivo insertado en primer lugar.

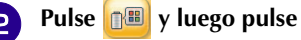

#### Pulse 😪

3

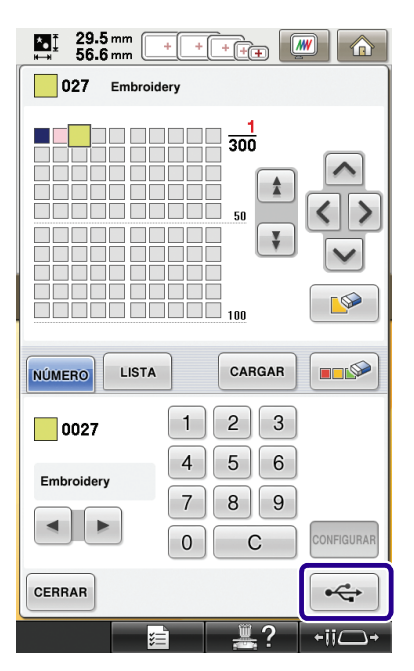

→ Se muestra la pantalla "Guardando". Una vez guardados los datos, vuelve a mostrarse automáticamente la pantalla original.

#### بر Nota

- No inserte ni retire el dispositivo USB mientras se muestre la pantalla "Guardando". Si lo hiciera, se perderían los datos que está guardando o parte de ellos.
- Recuperar la tabla de hilos personalizada guardada en un dispositivo USB
  - Inserte el dispositivo USB que contiene los datos de la tabla de hilos personalizada en el puerto USB principal (superior).

#### <sub>と</sub>Nota

1

- Sólo puede recuperar los datos de una tabla de hilos personalizada cada vez. No guarde dos o más archivos de datos con la extensión ".pcp" en un dispositivo USB.
- Pulse 🔠 y luego pulse 👘
  - Pulse CARGAR .
  - → Se muestra la pantalla "Guardando". Una vez cargados los datos en la máquina, vuelve a mostrarse automáticamente la pantalla original.

#### ㅗ Nota

- No inserte ni retire el dispositivo USB mientras se muestre la pantalla "Guardando". Si lo hiciera, se perderían los datos que está guardando o parte de ellos.
  - Para eliminar todos los colores especificados de la

paleta de hilos personalizada, pulse

# UTILIZAR LA CÁMARA PARA CONECTAR PATRONES

En lugar de utilizar marcas de hilo, se puede utilizar la cámara para conectar patrones.

Al utilizar la cámara para conectar patrones, se puede bordar un área de 17 cm  $\times$  33 cm (6-1/2 pulgadas  $\times$  13 pulgadas). Seleccione el bastidor apropiado dependiendo del tamaño del bordado. Al utilizar la cámara para conectar patrones, le recomendamos utilizar el bastidor de bordado grande (200 mm  $\times$  360 mm (7-7/8 pulgadas  $\times$  14 pulgadas)).

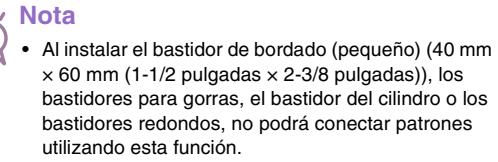

- Con esta función, no se pueden utilizar patrones de bordado divididos (grandes).
- No se pueden conectar patrones utilizando esta función si la máquina está ajustada al modo Link (Vínculo).

### Ejemplos de patrones conectados

Se pueden conectar dos patrones seleccionando el punto de referencia y el borde de referencia de cada patrón, de forma que puedan alinearse utilizando la cámara. Al conectar patrones, el borde de referencia de cada patrón se extenderá a lo largo de una única línea recta.

(Ejemplo)

1

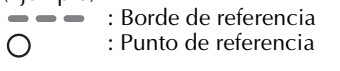

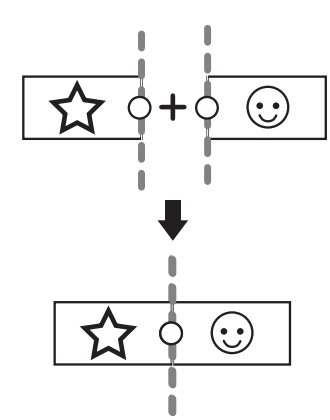

2

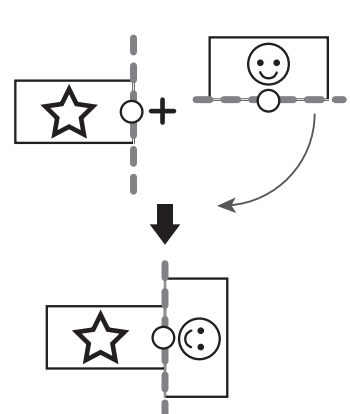

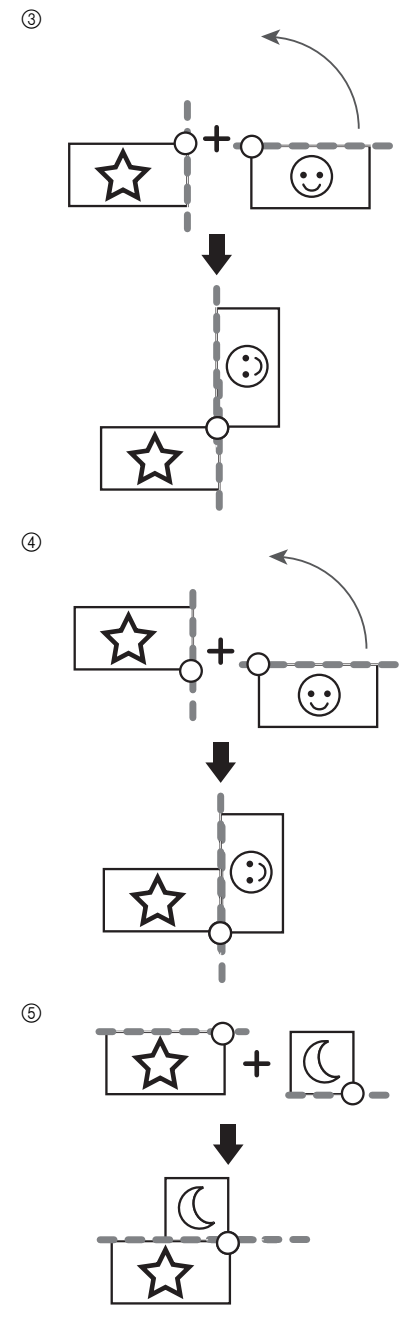

Para saber cómo conectar los patrones, primero intente seguir el procedimiento descrito en "Práctica (Conectar tres patrones)" en la página 13.

### Práctica (Conectar tres patrones)

Para practicar alineando bordes de patrones utilizando la cámara, vamos a conectar tres patrones, tal y como se muestra a continuación. Estos 3 patrones para practicar están disponibles en el CD incluido.

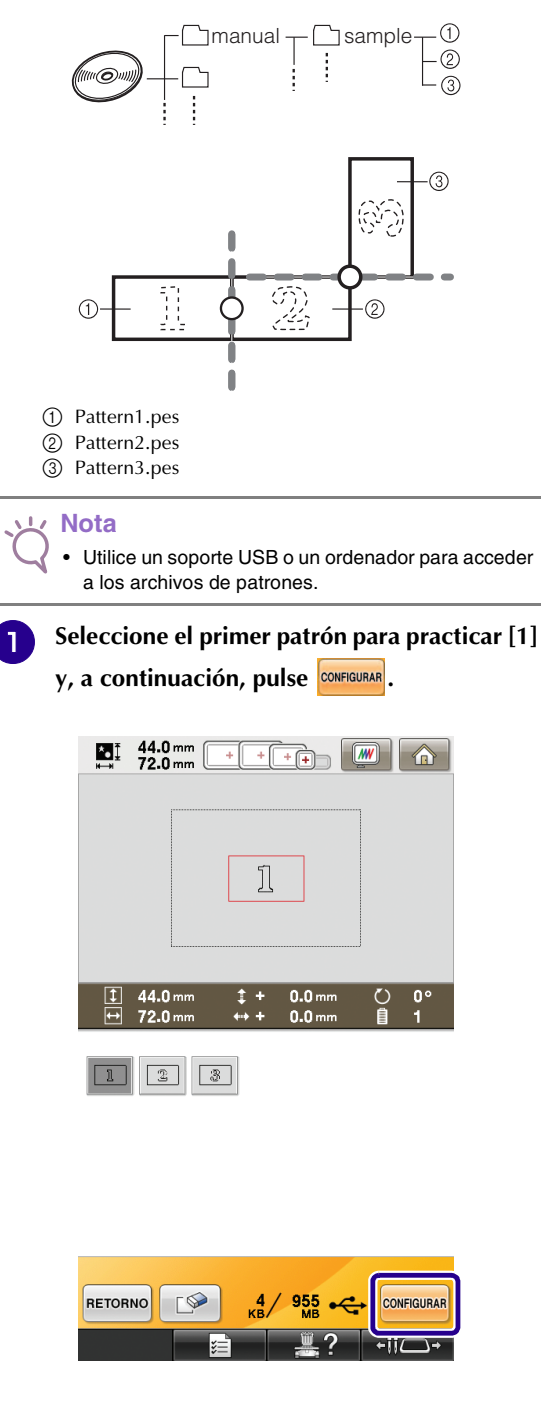

 Coloque tela en el bastidor de bordado grande (13 cm × 18 cm (5-1/8 pulgadas × 7-1/8 pulgadas)) y, a continuación, coloque el bastidor en la máquina de bordar.

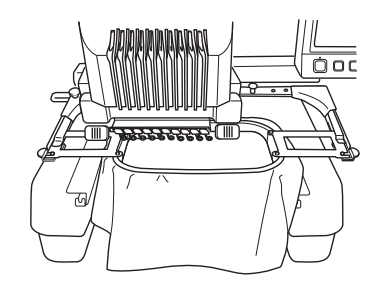

3

Pulse Encompara visualizar la pantalla de ajustes del bordado. Pulse 💷 en la pantalla de ajustes del bordado.

| ≛∎‡<br>⊩→⊧ | 44.0 mm | + + + | •     |                 |
|------------|---------|-------|-------|-----------------|
|            |         |       |       |                 |
|            |         | ]     |       |                 |
|            |         |       | _     |                 |
|            | 44.0 mm | † + 0 | 0     | <u>ر</u> ) ۵۰   |
| ₩          | 72.0 mm | +++ 0 | .0 mm | <b>₫</b> 1      |
|            |         | R     |       |                 |
|            |         |       | Г     | <b>^</b> ]      |
|            |         |       | <     | • >             |
| Ö          |         |       | L     | <b>~ 」</b>      |
|            |         |       |       | <b>&gt;&gt;</b> |
| EDITA      |         |       | [ F=3 |                 |
|            | 1 🖯     |       | +_3   | COSER           |

### Recuerde

- Al bordar, puede pulsar 🛄
- Mientras se conectan patrones, no es posible guardar un patrón en la memoria de la máquina.

| ▲ 14.0 mm<br>→ 72.0 mm                                                              | + + + +                                                                                                    |                                                    |                | No retire el material del bastidor. Pulse                                                                                                    |
|-------------------------------------------------------------------------------------|----------------------------------------------------------------------------------------------------|----------------------------------------------------|----------------|----------------------------------------------------------------------------------------------------|
|                                                                                     |                                                                                                    |                                                    |                | patrón.                                                                                                    |
|                                                                                     | Ħ                                                                                                    |                                                    |                |                                                                                                    |
|                                                                                     |                                                                                                    |                                                    |                | ОК                                                                                                    |
|                                                                                     | 0 0 0 0                                                                                                    | 0 min<br>1 min                                     | → Apa          | arecerá un mensaje en la pantalla y el c                                                                                                    |
| 1                                                                                   | 10 <b>1</b> 1                                                                                                    | RO                                                 | mov            | verá después de haber pulsado or                                                                                                    |
| NEGRO 1                                                                             | 9                                                                                                    | 2                                                  | <b>7</b> Selec | ccione el segundo patrón [2] para<br>ticar y, a continuación, pulse                                                                                                    |
|                                                                                     |                                                                                                    | 3                                                  |                | ■T 44.0 mm                                                                                                    |
|                                                                                     |                                                                                                    | 5                                                  | -              | 4* 72.0 mm                                                                                                    |
|                                                                                     |                                                                                                    |                                                    |                |                                                                                                    |
| RETORNO                                                                             | J-/+ Boos                                                                                                    |                                                    |                | 2                                                                                                    |
| BLOQUEAR                                                                            |                                                                                                    | +ii+                                               |                |                                                                                                    |
| Cuando termin                                                                       | e de bordar el j                                                                                                    | +ii□→<br>primer patrón,                            |                |                                                                                                    |
| Cuando termin<br>aparecerá el si                                                    | e de bordar el p<br>guiente mensaje                                                                                                    | +ij <b>─</b> +<br>primer patrón,<br>e. Pulse     . |                | 1 44.0 mm 1 + 0.0 mm () 0°                                                                                                    |
| Cuando termin<br>aparecerá el sig                                                   | e de bordar el p<br>guiente mensaje                                                                                                    | e‼                                                 |                | 1 44.0 mm 1 + 0.0 mm ○ 0°<br>↔ 72.0 mm ↔ + 0.0 mm 1<br>1 2 3                                                                                                    |
| Cuando termin<br>aparecerá el sig                                                   | e de bordar el p<br>guiente mensaje                                                                                                    | +‼ →<br>primer patrón,<br>e. Pulse oĸ.             |                | 1 44.0 mm 1 + 0.0 mm () 0°<br>↔ 72.0 mm ↔ + 0.0 mm 1<br>1 ③                                                                                                    |
| Cuando termin<br>aparecerá el sig                                                   | e de bordar el p<br>guiente mensaje                                                                                                    | +‼ →<br>primer patrón,<br>e. Pulse oĸ.             |                | 1 44.0 mm                                                                                                    |
| Cuando termin<br>aparecerá el sig                                                   | e de bordar el p<br>guiente mensaje                                                                                                    | +‼ →<br>primer patrón,<br>e. Pulse oĸ.             |                | 1 44.0mm                                                                                                    |
| Cuando termin<br>aparecerá el si<br>IIIIIIIIIIIIIIIIIIIIIIIIIIIIIIIIIIII            | e de bordar el p<br>guiente mensaje                                                                                                    | +‼ →<br>primer patrón,<br>e. Pulse oĸ.             |                | 1 44.0 mm \$ + 0.0 mm ○ 0°<br>→ 72.0 mm ↔ + 0.0 mm 1<br>1<br>1<br>2 3<br>5/ 955 ↔ CONFIGURAR                                                                                                    |
| Cuando termin<br>aparecerá el sig                                                   | e de bordar el p<br>guiente mensaje                                                                                                    | +ii → primer patrón, e. Pulse ○K.                  |                | 1   44.0 mm   \$ +   0.0 mm   0°     ↔   +   0.0 mm   1     1   1   1     2   3     3   2   3     5   955   ••••••••••••••••••••••••••••••••••••                                                                                                    |
| Cuando termin<br>aparecerá el sig<br>T2.0 mm<br>Bordado finalia<br>siguiente patr   | e de bordar el p<br>guiente mensaje<br>* * * * * * • • • • • • • • • • • • • •                                                                 | e: Pulse ox.                                       | RE             | 1   44.0 mm   \$ +   0.0 mm   0°     ↑   72.0 mm   \$ +   0.0 mm   1     1   1   1   1     2   2   2   2     1   2   2   2     1   3   2   2     1   3   2   2     1   3   2   2     1   3   3   3     1   3   3   3     1   3   3   3     1   3   3   3     1   3   3   3     1   3   3   3     1   3   3   3     1   3   3   3     1   3   3   3     1   3   3   3     1   3   3   3     1   3   3   3     1   3   3   3     1   3   3   3     1   3   3 |
| Cuando termin<br>aparecerá el sig<br>T2.0 mm (<br>Bordado finalia<br>siguiente patr | e de bordar el p<br>guiente mensaje<br>* * * * * * * * * * * * * * * * * * *                                                                   | e: Pulse ox.                                       |                | 1   44.0 mm   +   0.0 mm   0°     ++   72.0 mm   ++   0.0 mm   1     1   2   2   2     2   2   2   2     TORNO   S/ 955   +   CONFIGURAR     2   2   +   .                                                                                                    |
| Cuando termin<br>aparecerá el sig                                                   | e de bordar el p<br>guiente mensaje<br>* + + + + • • • • • • • • • • • • • • •                                                                 | e: Pulse ox.                                       |                | 1   44.0 mm   +   0.0 mm   0°     ++   72.0 mm   ++   0.0 mm   1     1   2   2   2     1   2   2   2     1   2   2   2     1   2   2   2     1   2   2   2     1   2   2   2     1   2   2   2     1   2   2   2     1   2   2   2     1   2   2   2     1   2   2   2     1   2   2   2     1   2   2   2     1   2   2   2     1   2   2   2     1   2   2   2     1   2   2   2     1   2   2   2     1   2   2   2     1   3   3   3     1   3   3     |
| Cuando termin<br>aparecerá el sig<br>72.0 mm (<br>Bordado finalia<br>siguiente patr | e de bordar el p<br>guiente mensaje<br>+++++ ()<br>E<br>2<br>2<br>2<br>2<br>2<br>2<br>2<br>2<br>2<br>2<br>2<br>2<br>2<br>2<br>2<br>2<br>2<br>2 | e: Pulse oĸ.                                       |                | 1   44.0 mm   + +   0.0 mm   0°     ++   72.0 mm   + +   0.0 mm   1     2   2   2   2   2     3   2   2   2   2     10000   5/ 955   ++   CONFIGURAR     10000   5/ 955   ++   ++     10000   1000   ++   1                                                                                                    |
| Cuando termin<br>aparecerá el sig                                                   | e de bordar el p<br>guiente mensaje                                                                                                    | +‼ — →<br>primer patrón,<br>e. Pulse ок.           |                |                                                                                                    |

8 Pulse 📖 y, a continuación, seleccione cómo se conectará el patrón.

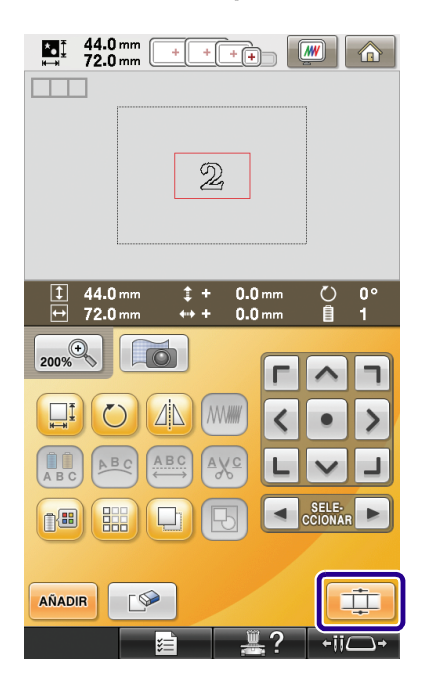

→ Aparecerá la pantalla de ajuste de conexiones del patrón.

- Cuando aparezca la pantalla de ajuste de conexiones del patrón, seleccione el borde de referencia y el punto de referencia del primer patrón para conectar el siguiente patrón. Puesto que en este ejemplo vamos a conectar el punto central del borde derecho del primer patrón con el punto central del borde izquierdo del siguiente patrón, seleccione el punto central del borde derecho y, a continuación, pulse
  - Para cancelar la selección, pulse CANCELAR.

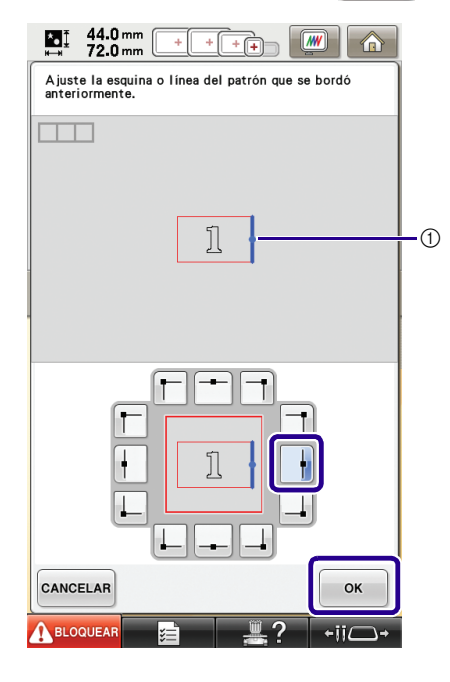

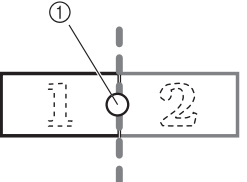

① Borde de referencia y punto de referencia

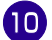

Seleccione la posición de conexión para el segundo patrón y, a continuación, pulse ••• . En este ejemplo, seleccione el punto central del borde izquierdo.

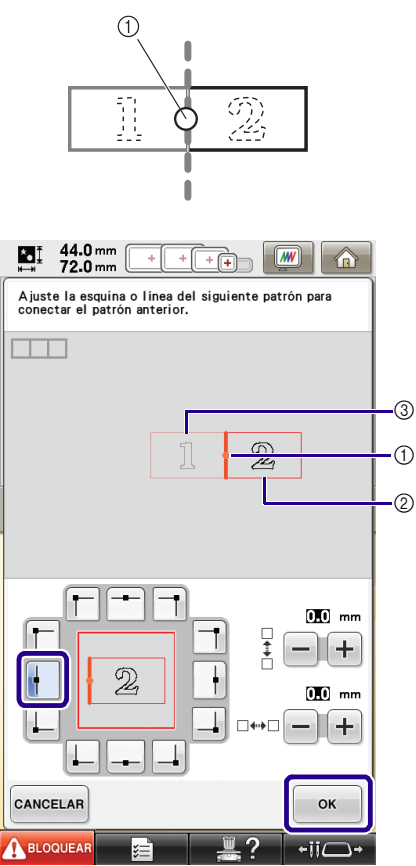

2

- 1 Borde de referencia y punto de referencia
- ② Segundo patrón [2]
- ③ Primer patrón [1]

→ Aparecerá un mensaje en la pantalla y el carro se moverá después de haber pulsado

#### Nota

Utilizando + y - en esta pantalla, puede cambiar la posición del segundo patrón. Para obtener más información, consulte la sección "Deslizar la posición del patrón que se va a conectar" en la página 27.

Prepare dos adhesivos de posición de  $\mathbf{n}$ bordado. Vamos a seguir las instrucciones en pantalla para pegar estos dos adhesivos a la tela, de forma que la cámara detecte las marcas de posición.

#### Nota

- Utilice los adhesivos de posición incluidos con este producto, o adquiera adhesivos de recambio (SAEPS2, EPS2: XF0763-001) con su distribuidor Brother. Si se utiliza cualquier otro adhesivo, es posible que la cámara no lo reconozca.
- · La hoja de adhesivos de posición de bordado de 182 mm × 257 mm (7 pulgadas × 10 pulgadas) con adhesivo fuerte es la más adecuada para conectar los patrones (SAEPS2, EPS2: XF0763-001). Si se utiliza cualquier otro adhesivo de posición, puede despegarse. Si el adhesivo se despega, los patrones no pueden conectarse.

Pegue el primer adhesivo de posición de 12 bordado en la tela dentro de las líneas rojas con ambas manos y presione en las esquinas del adhesivo. Pegue el adhesivo con el círculo grande en la parte superior, tal y como se muestra en la máquina. A continuación, pulse OK

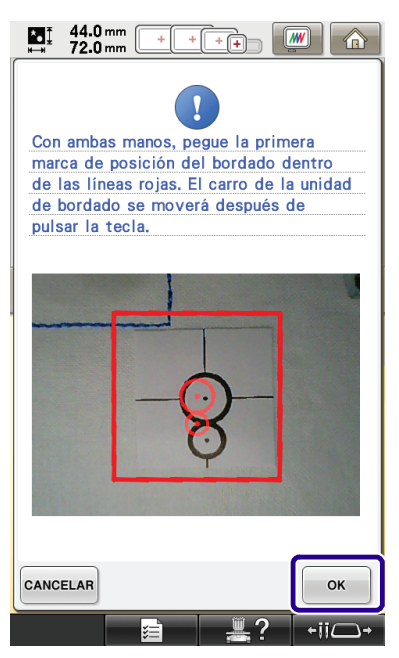

→ La cámara detecta el primer adhesivo de posición.

#### <u>بر</u> Nota

- Utilice nuevos adhesivos de posición. Si se reutiliza un adhesivo, puede despegarse fácilmente. Si el adhesivo se despega durante este procedimiento, los patrones no podrán conectarse. Vuelva a iniciar el proyecto con una nueva tela y un estabilizador.
- Presione con los dedos las esquinas del adhesivo de posición para pegarlo firmemente a la tela. Si el adhesivo no queda colocado firmemente, puede que la cámara no lo detecte correctamente.
- Si aparece alguno de los siguientes mensajes, vuelva a colocar el adhesivo de posición en la posición correcta. Compruebe que el adhesivo quede pegado con el círculo grande en la parte superior.

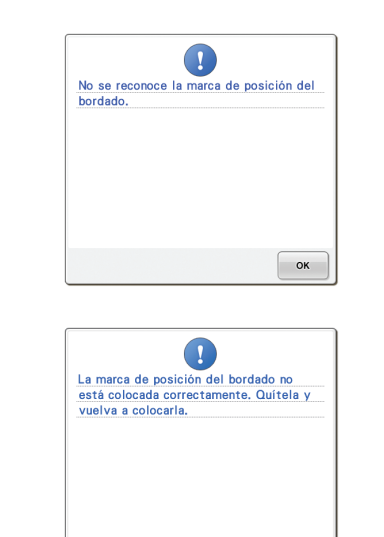

ок

Utilizando ambas manos, pegue la segunda marca de posición de bordado dentro de las líneas rojas presionando las esquinas del adhesivo de la marca de posición en el material y, a continuación, toque

13

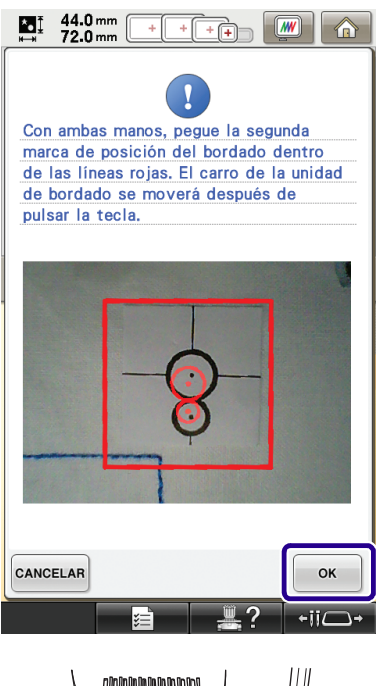

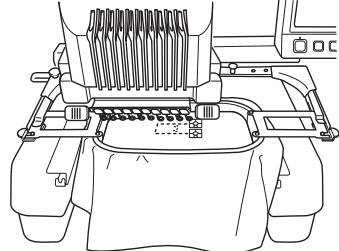

→ La cámara detecta el segundo adhesivo de posición.

14

Una vez detectados los dos adhesivos de posición, aparecerá el siguiente mensaje.

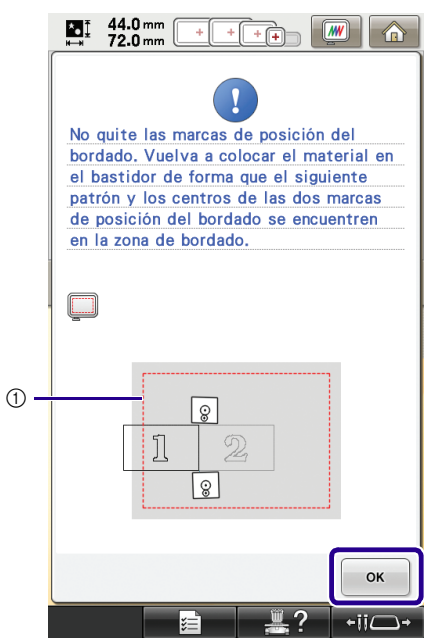

(1) Área de bordado

Después de comprobar que los dos adhesivos de posición no se despegan, retire el bastidor de bordado de la máquina y, a continuación, vuelva a colocar la tela. Asegúrese de colocar la tela de forma que el siguiente patrón y los dos adhesivos de posición se encuentren dentro del área de costura del bordado. Vuelva a colocar el bastidor y pulse or .

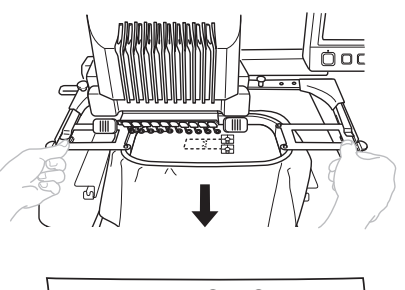

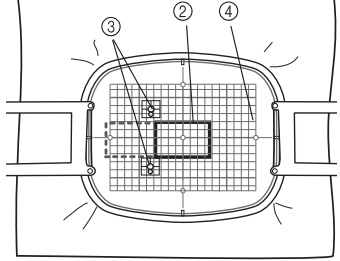

- ② Siguiente patrón a bordar
- ③ Centros de los círculos grandes para los adhesivos

④ Hoja de bordado

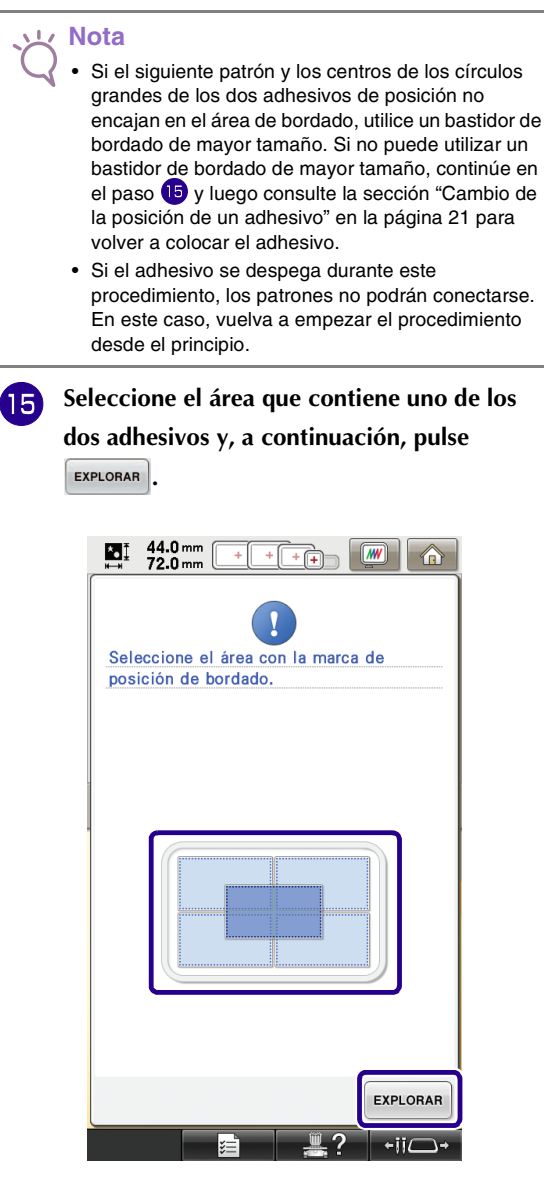

→ La cámara detecta los dos adhesivos de posición.

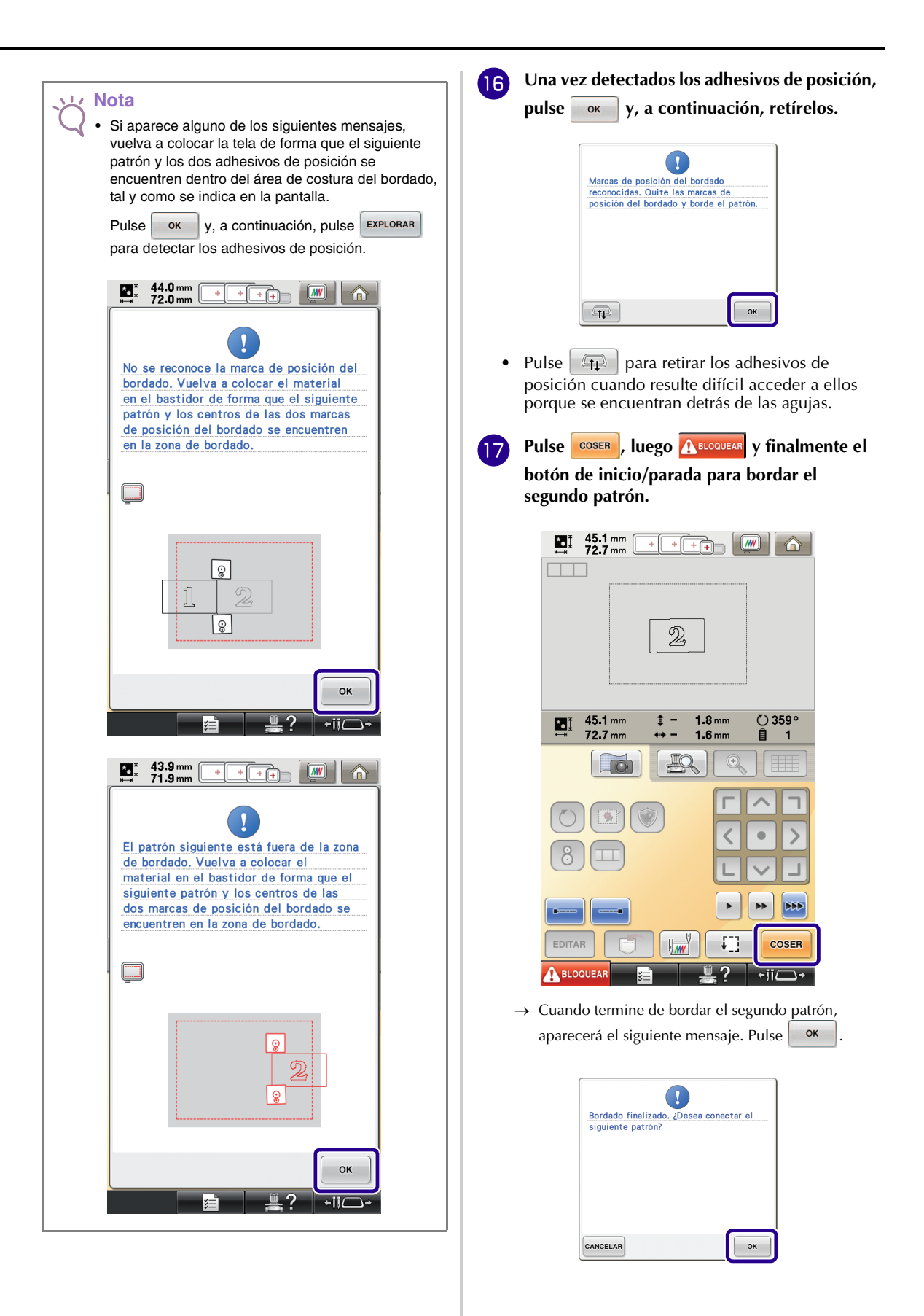

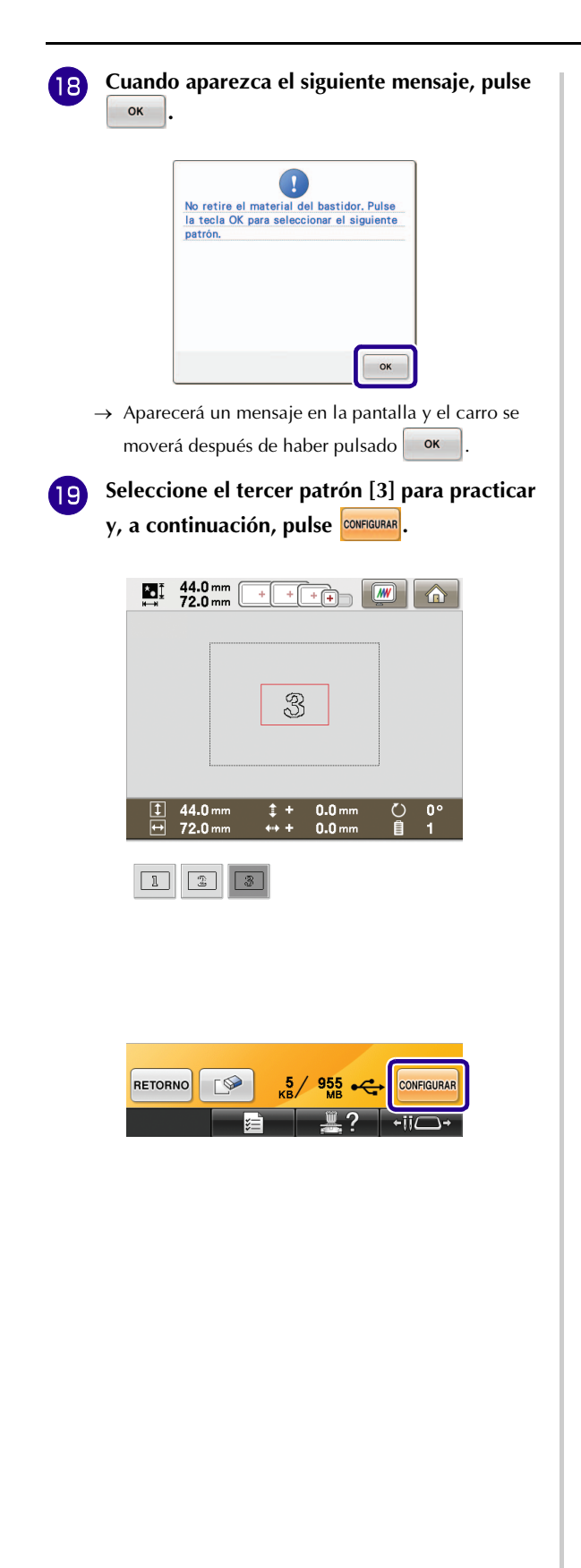

Antes de bordar, pulse i para visualizar la pantalla de ajuste de conexiones del patrón. Seleccione el borde de referencia y el punto de referencia para conectar el segundo y el tercer patrón y, a continuación, pulse . En este ejemplo, seleccionaremos el punto superior del borde derecho para el segundo patrón.

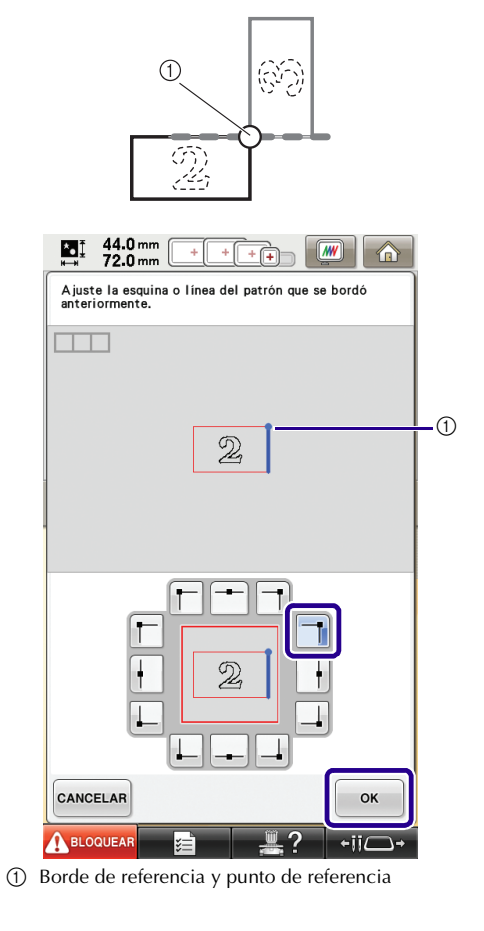

Seleccione la posición de conexión para el tercer patrón y, a continuación, pulse En este ejemplo, seleccionaremos el punto izquierdo del borde superior para el tercer patrón.

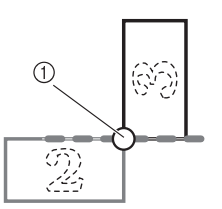

• El patrón gira automáticamente cuando se selecciona la posición de la esquina.

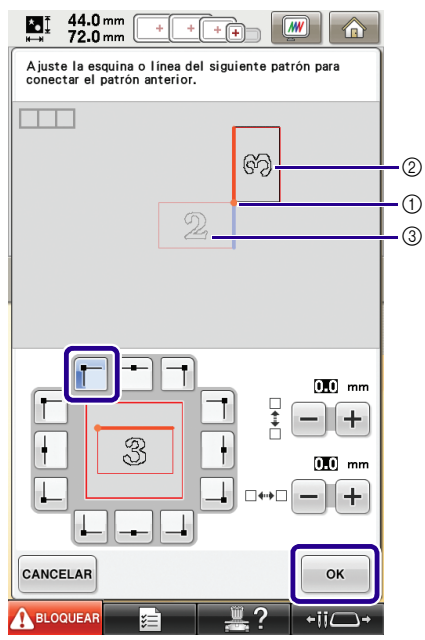

- ① Borde de referencia y punto de referencia
- ② Tercer patrón [3]
- ③ Segundo patrón [2]

 Siga las instrucciones que aparecen en la pantalla para realizar los pasos del 11 al 16. 23 Pulse cosen, luego ABLOQUEAR y finalmente el botón de inicio/parada para bordar el tercer patrón.

→ Cuando termine de bordar el tercer patrón, aparecerá el siguiente mensaje. Cuando termine de

conectar patrones, pulse CANCELAR.

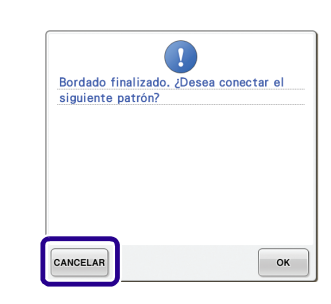

→ Cuando termine de bordar, desaparecerá de la esquina superior izquierda de la pantalla.

Los tres patrones están conectados.

Pulse para borrar el patrón.

### Cambio de la posición de un adhesivo

Si el patrón seleccionado o los adhesivos de posición para conectar el siguiente patrón no encajan fácilmente en el área de bordado, siga las instrucciones en pantalla que aparecen después del paso 13 en la página 17 para poder mover los adhesivos de posición.

Como ejemplo, aparecen las instrucciones en pantalla al utilizar el bastidor de bordado con un tamaño de 10 cm × 10 cm (4 pulgadas × 4 pulgadas) para conectar patrones, tal y como se muestra a continuación.

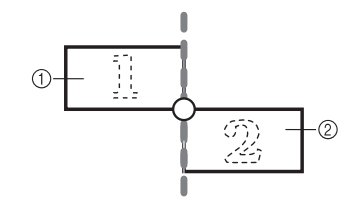

- ① Pattern1.pes
- ② Pattern2.pes

- Consulte los pasos del 1 al 13 de la sección "Práctica (Conectar tres patrones)" utilizando el bastidor de bordado con un tamaño de 10 cm x 10 cm (4 pulgadas x 4 pulgadas) para bordar el primer patrón y conectar el segundo patrón. 44.0 mm 72.0 mm ] 44.0 mm 0.0 mm 1 0.0 m 72.0 mm 2 3 RETORNO **Г** ≫ 4 / 955 CONFIGURAR Nota 11 • Al consultar los pasos del 1 al 13, asegúrese de cambiar el borde de referencia y el punto de referencia para reflejar este ejercicio. 44.0 mm ₩ 72.0 mm **////** + + ++ Ajuste la esquina o línea del siguiente patrón para conectar el patrón anterior. 2 Ī 0.0 mm □ ‡ □ - + 2 ł 0.0 mm J. **□ {••**} □ + CANCELAR ок A BLOQUEAR +ii\_-
- Si el siguiente patrón o los adhesivos de posición pegados quedan casi fuera del área de bordado, aparecerá el siguiente mensaje en el paso <sup>(4)</sup>. Siga las instrucciones y, a continuación, pulse ox .

| No qu | ite las marcas d | e posición | del  |
|-------|------------------|------------|------|
| las m | arcas de posició | n del bord | ado. |
| Vuelv | a a colocar el m | aterial en | el   |
| basti | dor.             |            |      |
|       |                  |            |      |
|       |                  |            |      |
|       |                  |            |      |
|       | 1                |            |      |
|       |                  | i          |      |
|       |                  |            |      |
|       |                  |            |      |
|       |                  |            | ОК   |
|       |                  | <b>n</b> 0 |      |

① Área de bordado

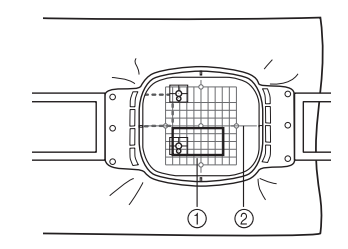

Siguiente patrón a bordar
Hoja de bordado

22

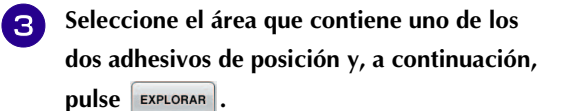

| 44.0 mm + + + + + → ∭ ∩                                    |
|------------------------------------------------------------|
|                                                            |
| Seleccione el área con la marca de<br>posición de bordado. |
|                                                            |
|                                                            |
|                                                            |
|                                                            |
|                                                            |
|                                                            |
| EXPLORAR                                                   |
|                                                            |

 $\rightarrow$  La cámara detecta los dos adhesivos de posición.

| Ŭ. | ota<br>Si aparece el siguiente mensaje, vuelva a colocar la<br>tela, tal y como se indica en la pantalla y, a |
|----|----------------------------------------------------------------------------------------------------|
|    |                                                                                                    |
|    | No se reconoce la marca de posición del<br>bordado. Vuelva a colocar el material<br>en el bastidor.           |
|    |                                                                                                    |
|    |                                                                                                    |
|    | ок<br>Е                                                                                                    |

Una vez detectada la posición de los adhesivos de posición, pulse v, a continuación, retírelos.

| Marcas de posición del bordado   |
|----------------------------------|
| reconocidas. Quite las marcas de |
| posición del bordado.            |
|                                  |
|                                  |
|                                  |
|                                  |
|                                  |
|                                  |
|                                  |
|                                  |
| ОК                               |
|                                  |

5 Vuelva a pegar los dos adhesivos de posición siguiendo las instrucciones en pantalla de forma que el siguiente patrón o las marcas de posición queden dentro del área de bordado.

| 44.0 mm + + + + + → ∭ (1)                                                                                                    |
|----------------------------------------------------------------------------------------------------|
| Con ambas manos, pegue la primera<br>marca de posición del bordado dentro<br>de las líneas rojas. El carro de la unidad<br>de bordado se moverá después de<br>pulsar la tecla. |
|                                                                                                    |
| CANCELAR OK                                                                                                    |

→ Pulse or de forma que la cámara detecte el primer adhesivo de posición.

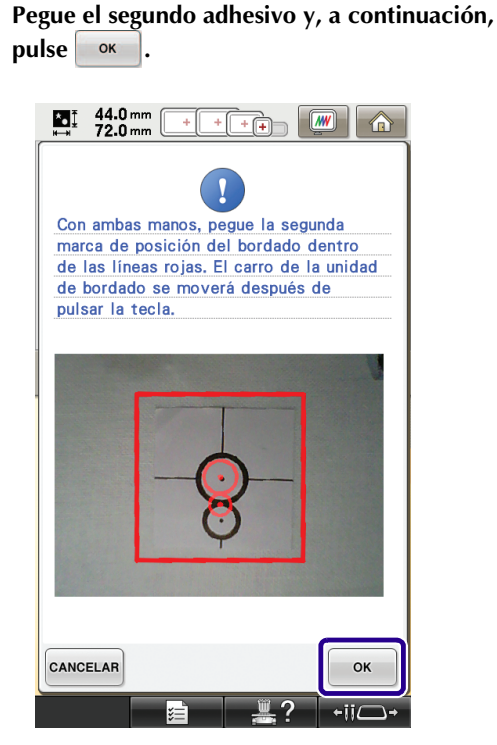

6

→ La cámara detecta el segundo adhesivo de posición.

Una vez detectados los dos adhesivos de posición, aparecerá el siguiente mensaje. Procurando que los adhesivos de posición no se despeguen, vuelva a colocar la tela siguiendo el ejemplo visualizado en las instrucciones en pantalla.

| Se ha cambiado la posición de las marcas<br>de posición del bordado. Vuelva a                                                                                    |    |
|----------------------------------------------------------------------------------------------------|----|
| colocar el material en el bastidor de<br>forma que el siguiente patrón y los<br>centros de las dos marcas de posición<br>del bordado se encuentren en la zona de |    |
| bordado.                                                                                                    |    |
| 1 8 2 8                                                                                                    | -1 |
| ОК                                                                                                    |    |
| E <b>∦?</b> +ii⊂+                                                                                                    |    |

① Área de bordado

7

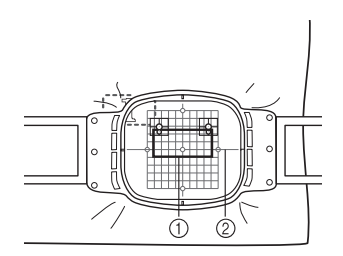

Siguiente patrón a bordar
Hoja de bordado

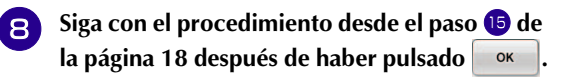

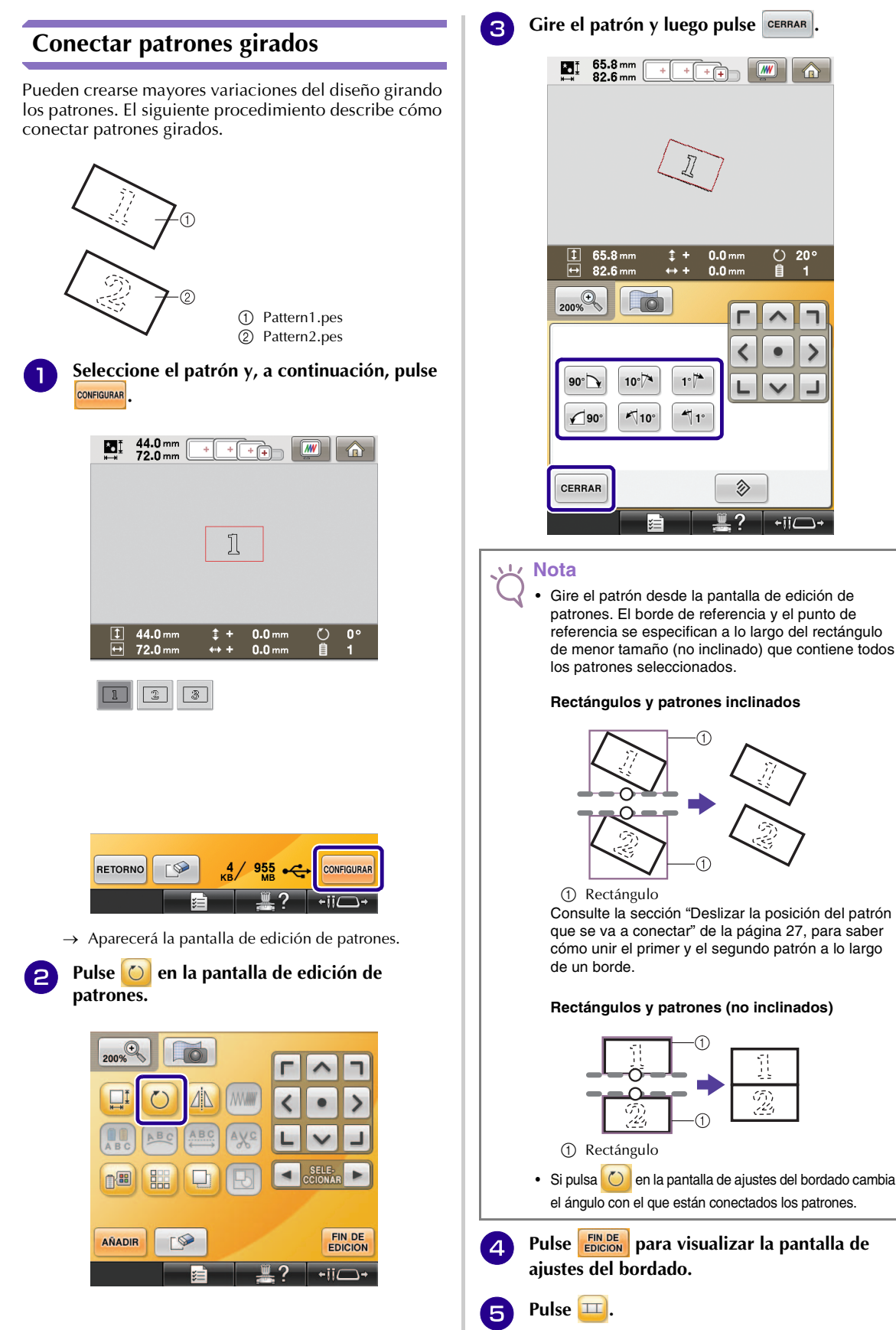

Consulte la sección "Deslizar la posición del patrón que se va a conectar" de la página 27, para saber cómo unir el primer y el segundo patrón a lo largo

#### Rectángulos y patrones (no inclinados)

Č) 20°

Ê

+ii/

MW I

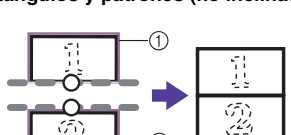

• Si pulsa 🔘 en la pantalla de ajustes del bordado cambia el ángulo con el que están conectados los patrones.

Pulse ENDE para visualizar la pantalla de

- 6 Consulte los pasos del 4 al 6 de la sección "Práctica (Conectar tres patrones)" para bordar el primer patrón.
- Seleccione el siguiente patrón y, a continuación, pulse CONFIGURAR.
- Pulse O en la pantalla de edición de patrones.
- **9** Gire el patrón con la misma inclinación que el primer patrón y, a continuación, pulse **CERRAR**.

| E: 65.8 mm + + + + → ()) (a)                   |
|------------------------------------------------|
| S.                                             |
| T 65.8mm t + 0.0mm () 20°                      |
|                                                |
|                                                |
| 90° 10° 1° 1° 1° 1° 1° 1° 1° 1° 1° 1° 1° 1° 1° |
| CERRAR                                         |
| <b>≣ ₽ ₽ ₽ ₽ ₽ ₽ ₽ ₽ ₽ ₽</b>                   |

10 Pulse 🎞

Seleccione el borde de referencia y el punto de referencia para conectar este patrón al siguiente. Pulse or.

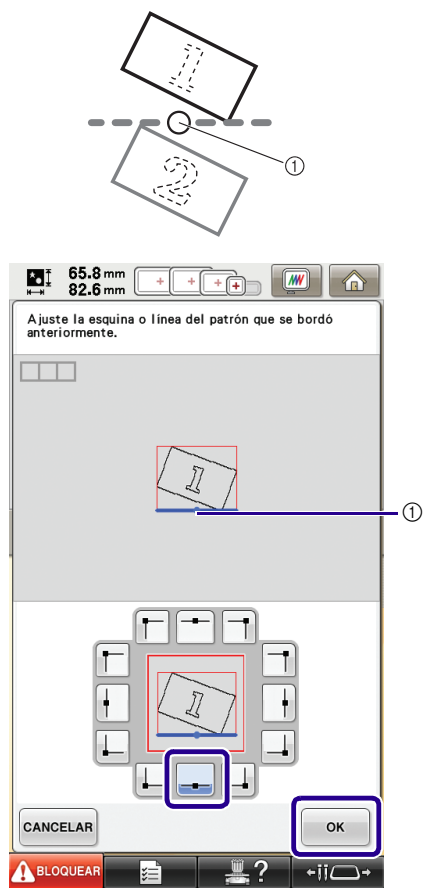

① Borde de referencia y punto de referencia del primer patrón

Seleccione el borde de referencia y el punto 12 de referencia correspondientes a los del primer patrón y, a continuación, pulse 65.8 mm 82.6 mm **\***• Ì́ + MW Ajuste la esquina o línea del siguiente patrón para conectar el patrón anterior. ajustes. (1) 0.0 mm Ľ + ł 0.0 mm **.** + CANCELAR ок BLOQUEAR -ii)

① Borde de referencia y punto de referencia

→ Aparecerá un mensaje en la pantalla y el carro se moverá después de haber pulsado ок

Continúe con el paso 🕦 de la sección 13 "Práctica (Conectar tres patrones)" para terminar de conectar los patrones.

### Deslizar la posición del patrón que se va a conectar

Cuando utilice la función de conectar patrones, estos se pueden conectar deslizándolos, en lugar de alinearlos solo a lo largo de los bordes de referencia y los puntos de referencia. Esto puede realizarse cuando desee que el patrón tenga el mismo espaciado al bordarse. Los desplazamientos verticales y horizontales pueden configurarse en hasta ±99,9 mm.

#### Nota

La distribución de los patrones mostrada en la pantalla puede variar ligeramente con respecto al bordado actual. Utilice una regla para medir los desplazamientos verticales y horizontales antes de cambiar los

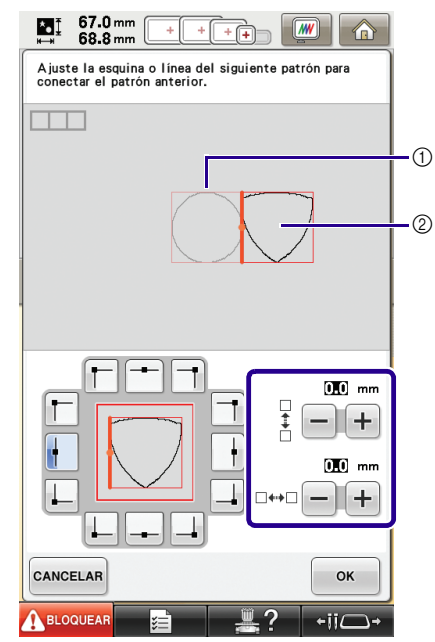

- 1 Primer patrón
- 2 Segundo patrón

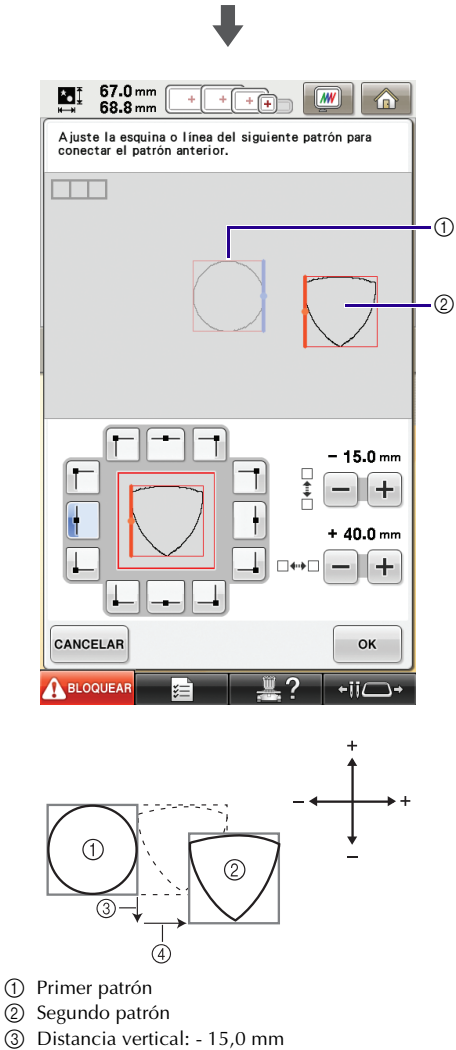

(4) Distancia horizontal: + 40,0 mm

#### Conexión de los patrones por unir a lo largo de un borde

Pueden crearse mayores variaciones del diseño deslizando los patrones que se desean conectar. El siguiente procedimiento describe cómo utilizar esta función para conectar los patrones, de forma que queden unidos a lo largo de un borde. Antes de conectar los patrones, se utilizará la función de hilvanado para medir la distancia de deslizamiento del patrón.

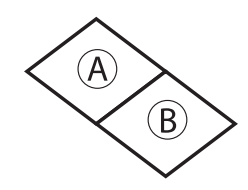

- A: Primer patrón
- B: Segundo patrón

# Medir la distancia de deslizamiento del patrón

#### 났 Nota

- Los pasos del 1 al 4 solo sirven para la posición de medición. Asegúrese de realizar un bordado de prueba con los mismos hilos y la misma tela que vaya a utilizar en la labor para comprobar los resultados del bordado.
- 1

# Seleccione "0.0" en el apartado "Distancia del hilvanado de bordado" de la pantalla de ajustes.

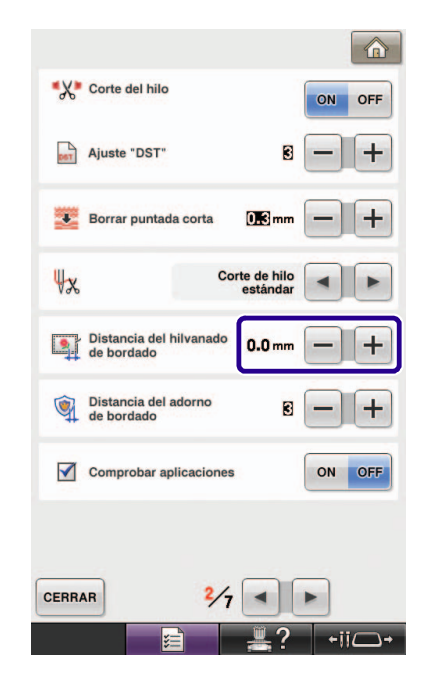

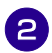

3)

Seleccione el patrón cuya distancia de deslizamiento debe medirse.

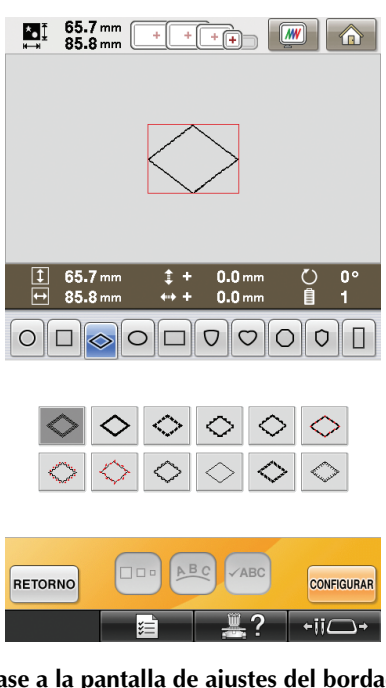

Pase a la pantalla de ajustes del bordado y luego pulse 🔟 para seleccionar la función de hilvanado.

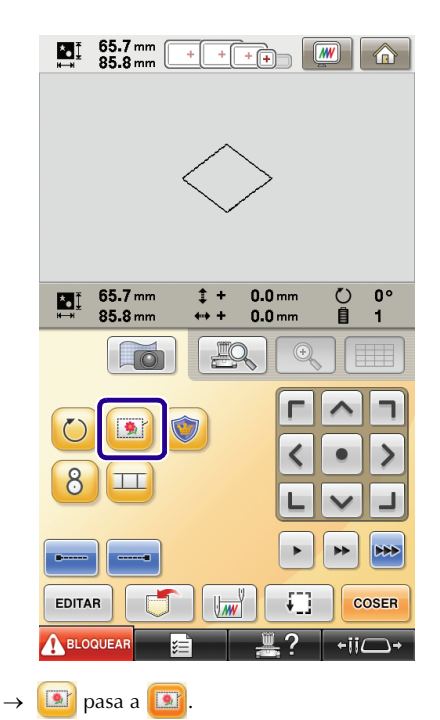

Una vez cosido el patrón, retire la tela del 4 bastidor y, a continuación, mida la distancia que debe deslizarse el patrón.

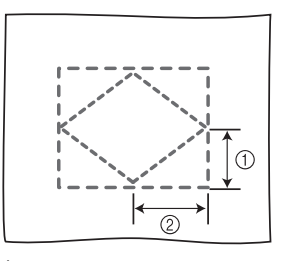

- (1) Vertical: 32,8 mm ② Horizontal: 42,8 mm

#### Costura de prueba

Cosa un bordado de prueba para comprobar que el patrón se deslizará la distancia correcta.

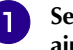

Seleccione el patrón y pase a la pantalla de ajustes del bordado.

Pulse 📖 en la pantalla de ajustes del bordado.

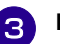

2

Borde el primer patrón.

Consulte los pasos del 5 al 8 de la sección 4 "Práctica (Conectar tres patrones)" para seleccionar el siguiente patrón.

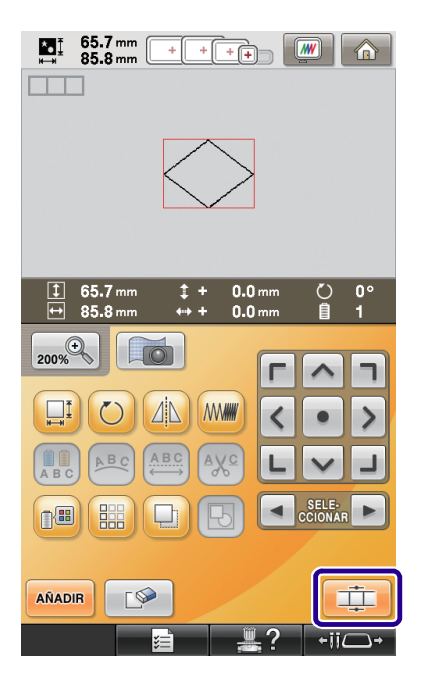

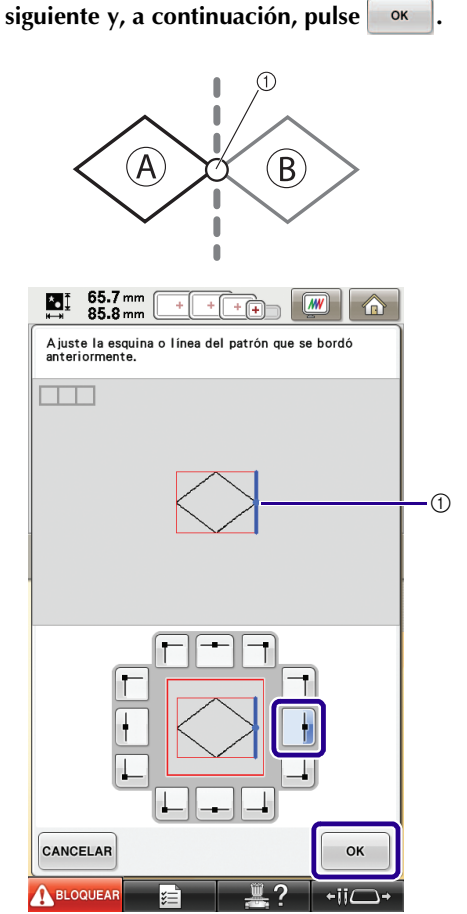

Seleccione el borde de referencia y el punto

de referencia para conectar este patrón al

5

① Borde de referencia y punto de referencia del primer patrón

6 Cuando aparezca la pantalla de ajuste de conexiones del patrón, seleccione el borde de referencia y el punto de referencia correspondientes a los del primer patrón.

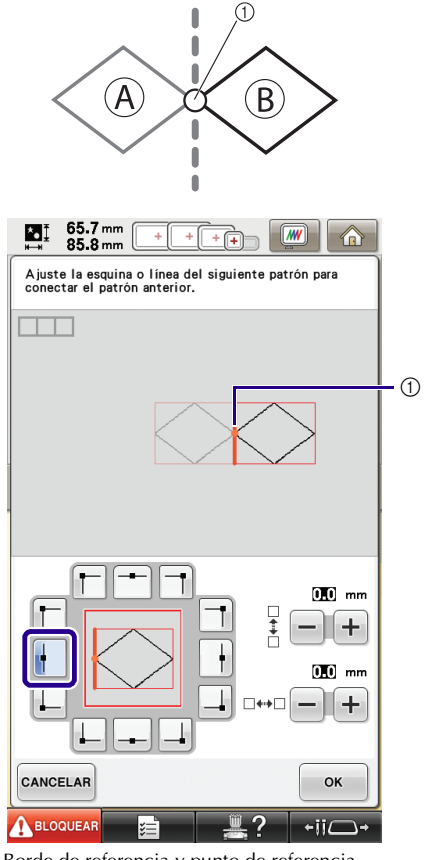

1 Borde de referencia y punto de referencia

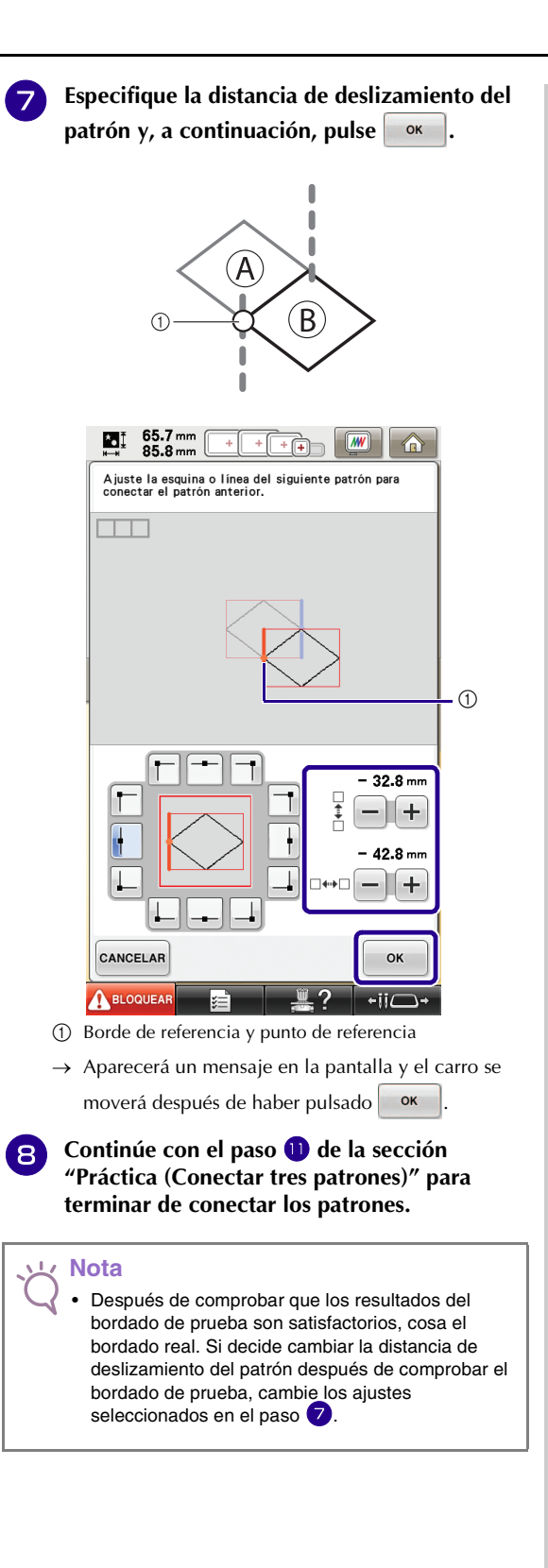

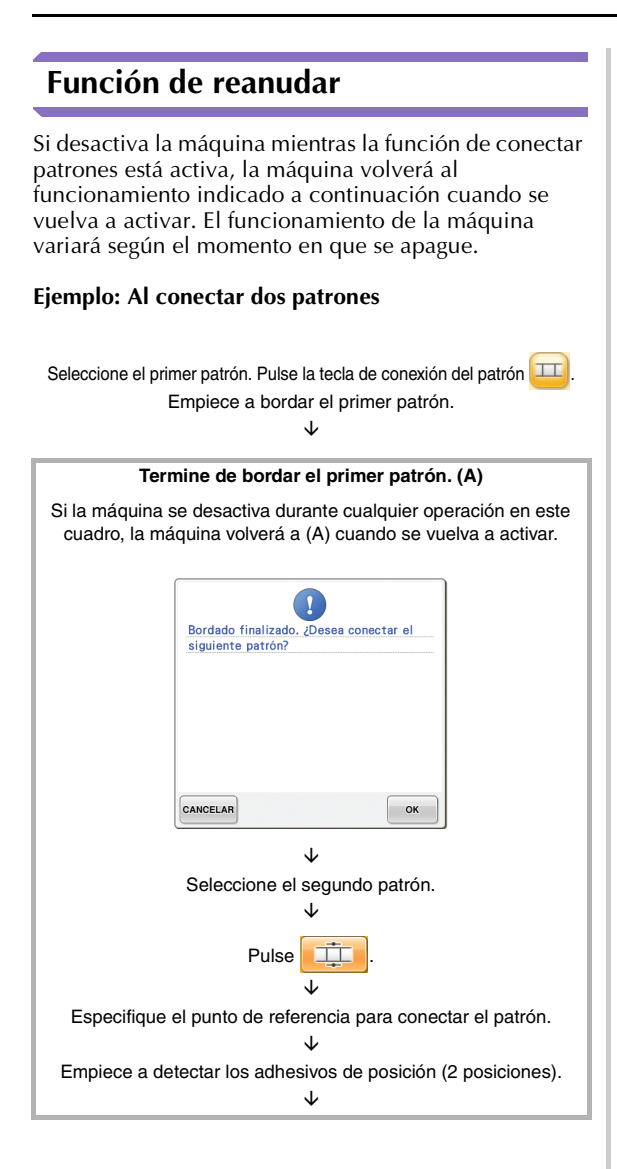

Termine de detectar los adhesivos de posición. (B) Si la máquina se desactiva durante cualquier operación en este cuadro, la máquina volverá a (B) cuando se vuelva a activar. 44.0 mm 72.0 mm \*• I No quite las marcas de posición del bordado. Vuelva a colocar el material en el bastidor de forma que el siguiente patrón y los centros de las dos marcas de posición del bordado se encuentren en la zona de bordado. Q ]] 8 ок J, Vuelva a colocar la tela. Ψ

Termine de detectar los adhesivos de posición (2 posiciones).

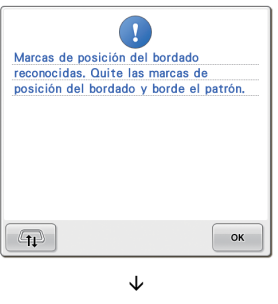

Empiece a bordar el segundo patrón. J, Termine de bordar el segundo patrón.

# **NUEVOS PATRONES**

### Lista de vistas en miniatura

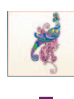

Patrones de bordado

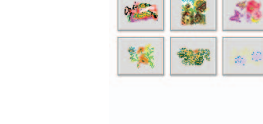

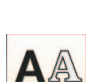

Patrones de alfabeto

| ABC | ABC | ABC | 3/2 |
|-----|-----|-----|-----|
| ABC | ABG | ABC |     |
| ABC | ABC | ABC |     |

Sel.

-----

### ABC

| ABC |   | abc | 0 | -9,. | &1 | ?! | Ââ | Ññ     |
|-----|---|-----|---|------|----|----|----|--------|
| A   | B | C   | D | E    | F  | в  | H  | DELETE |
| J   | J | Ŗ   | r | M    | N  | Ø  | P  |        |
| Q   | R | \$  | T | U    | P  | W  | ×  |        |
| Ų   | Z |     |   |      |    | '  |    |        |

| ABC abc 0-9,. &?! Ââ Ññ | ABC abc 0-9,. &?! Åå Ññ |
|-------------------------|-------------------------|
| & ? ! @ < > ( ) DELETE  | Â Ă Ă Æ à á â â DELETE  |
| []/\~:;©                | äåæÇçÐÈÉ                |
| (B) TM " " " ' '        | ÊË Č É Ê Ë Ğ J          |
| '_                      | Í Ĵ Ì Ì Ì I I I I       |

| ABC |   | abc | 0 | ~9,. | &1 | ?! | Ââ | Ññ     |
|-----|---|-----|---|------|----|----|----|--------|
| a   | b | c   | ð | e    | f  | g  | h  | DELETE |
| i   | j | k   | 1 | m    | n  | O  | p  |        |
| q   | r | 5   | t | u    | D  | w  | x  |        |
| p   | ž |     |   |      |    | '  | _  |        |

|   |   |   |   |   |   | [ |   |        |
|---|---|---|---|---|---|---|---|--------|
| Â | Ä | Å | Æ | à | á | â | ã | DELETE |
| ä | å | æ | Ç | ç | Ð | È | É |        |
| Ê | Ë | è | é | ê | ë | Ğ | ğ |        |
| Í | Ï | j | ì | í | ï | į | 1 |        |

| ABC | )[ | abc | 0 | -9,. | &? | 21       | Ââ | Ññ     |
|-----|----|-----|---|------|----|----------|----|--------|
| 0   | 1  | 2   | 3 | 4    | 5  | 6        | 7  | DELETE |
| 8   | 9  | #   | % | \$   | £  | €        | ų  |        |
| -   | +  | ×   | ÷ | =    | *  | •        | ,  |        |
|     |    |     |   |      |    | ,        | -  |        |
| АВС | )[ | abc | 0 | ~9,. | &? | <u>,</u> | Ââ | Ññ     |
| ~   | Ň  | ñ   | Ô | Ö    | Ø  | ő        | ME | DELETE |
| N   | 51 |     | • | •    | ~  | -        |    | DELETE |

\$ \$ ť Û Ü ù ú û

ii ź p þ ß

### ABC

| ABC abc 0-9,. &?! Ââ Ññ                                                 | ABC abc 0-9,. &?! Ââ Ññ                  | ABC abc 0-9,, &?! Ââ Ññ                         |
|-------------------------------------------------------------------------|------------------------------------------|-------------------------------------------------|
| A B C D E F G H DELETE<br>I J K L M N D P<br>Q R S T U V W X<br>Y Z ' - | abcdefgh<br>ijklmnop<br>qrstuvwx<br>yz ' | 01234567<br>89#%\$£€¥<br>• + × ÷ = * . ,<br>, _ |
|                                                                         |                                          |                                                 |
| ABC abc 0-9,. &?! Ââ Ññ                                                 | ABC abc 0-9,. &?! Ââ Ññ                  | ABC abc 0-9,. &?! Ââ <u>Ññ</u>                  |

### Tabla de cambios de color para los patrones de bordado

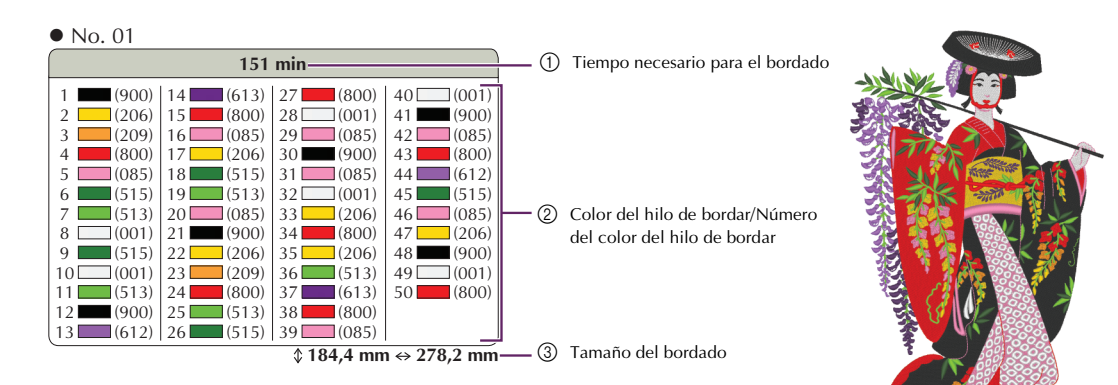

No. 02

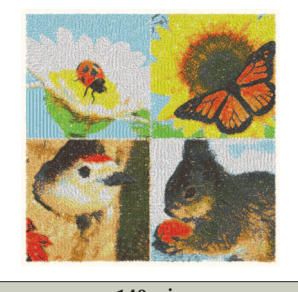

| 140 min                                  |                                          |                                             |                                  |  |  |  |  |  |
|------------------------------------------|------------------------------------------|---------------------------------------------|----------------------------------|--|--|--|--|--|
| 1 (001)<br>2 (817)<br>3 (812)<br>4 (205) | 5 (017)<br>6 (209)<br>7 (348)<br>8 (513) | 9 (323)<br>10 (030)<br>11 (330)<br>12 (704) | 13 (517)<br>14 (707)<br>15 (058) |  |  |  |  |  |
|                                          |                                          | A 101 0                                     | 100.0                            |  |  |  |  |  |

\$ 181,0 mm ↔ 180,9 mm

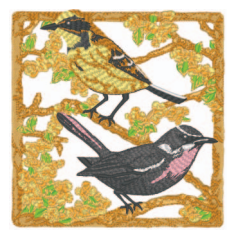

\$ 169,9 mm ↔ 165,7 mm

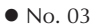

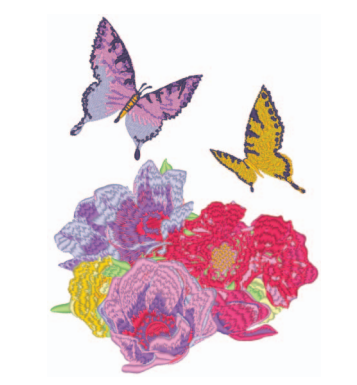

| 74 min              |            |            |            |  |  |
|---------------------|------------|------------|------------|--|--|
| 1 (502)             | 9 (214)    | 17 (810)   | 25 (206)   |  |  |
| 2 🔲 (807)           | 10 (502)   | 18 (612)   | 26 (214)   |  |  |
| 3 (612)             | 11 🛄 (010) | 19 🚺 (086) | 27 (614)   |  |  |
| 4 (810)             | 12 (502)   | 20 (612)   | 28 (804)   |  |  |
| 5 (804)             | 13 🔲 (810) | 21 (804)   | 29 🔲 (810) |  |  |
| 6 (502)             | 14 🔜 (086) | 22 🚺 (807) | 30 (612)   |  |  |
| 7 🚺 (010)           | 15 (807)   | 23 (612)   | 31 (214)   |  |  |
| 8 (206)             | 16 (214)   | 24 (810)   | 32 (614)   |  |  |
| 160.1 mm ↔ 213.6 mm |            |            |            |  |  |

No. 05

No. 04

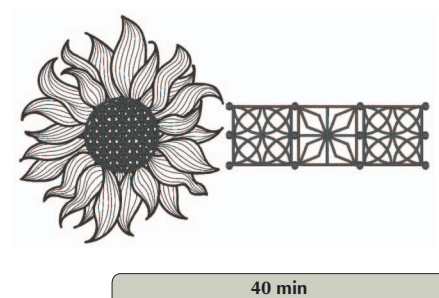

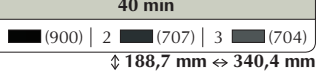

Recuerde

Los patrones marcados con ● se han girado. Compruebe la posición del diseño antes de bordar.

No. 09

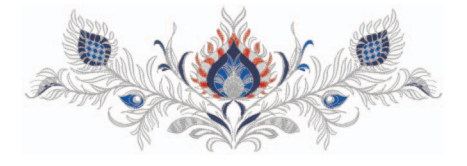

| 65 min                 |          |            |            |  |  |
|------------------------|----------|------------|------------|--|--|
| 1 (001)                | 9 (005)  | 17 (005)   | 25 📖 (005) |  |  |
| 2 (800)                | 10 (007) | 18 (405)   | 26 (001)   |  |  |
| 3 (405)                | 11 (405) | 19 (001)   | 27 (406)   |  |  |
| 4 (007)                | 12 (001) | 20 (007)   | 28 (007)   |  |  |
| 5 🔲 (005)              | 13 (005) | 21 🔲 (005) | 29 🔲 (005) |  |  |
| 6 (405)                | 14 (001) | 22 (007)   |            |  |  |
| 7 (001)                | 15 (405) | 23 (405)   |            |  |  |
| 8 🔲 (007)              | 16 (007) | 24 (001)   | l j        |  |  |
| \$ 119,5 mm ↔ 346,0 mm |          |            |            |  |  |

No. 07

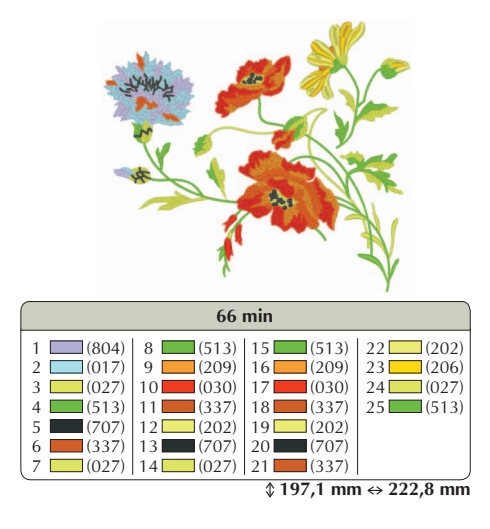

85 min

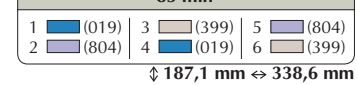

No. 10

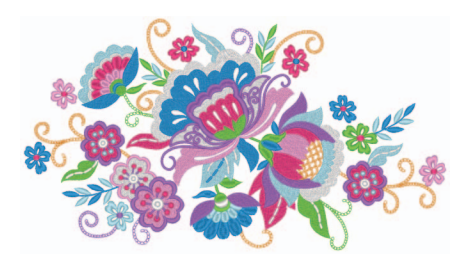

| 132 min    |          |            |            |  |  |
|------------|----------|------------|------------|--|--|
| 1 (209)    | 15 (612) | 29 (086)   | 43 (612)   |  |  |
| 2 (086)    | 16 (019) | 30 (017)   | 44 (017)   |  |  |
| 3 (017)    | 17 (509) | 31 (019)   | 45 (509)   |  |  |
| 4 (612)    | 18 (209) | 32 (612)   | 46 (001)   |  |  |
| 5 (001)    | 19 (019) | 33 (001)   | 47 (086)   |  |  |
| 6 🔲 (019)  | 20 (509) | 34 🔜 (086) | 48 (019)   |  |  |
| 7 (810)    | 21 (017) | 35 (001)   | 49 (001)   |  |  |
| 8 (509)    | 22 (019) | 36 🔲 (810) | 50 🚺 (086) |  |  |
| 9 (086)    | 23 (001) | 37 🚺 (086) | 51 💶 (019) |  |  |
| 10 (209)   | 24 (612) | 38 🔜 (810) | 52 (810)   |  |  |
| 11 🔜 (086) | 25 (209) | 39 (017)   | 53 (612)   |  |  |
| 12 (810)   | 26 (509) | 40 🚺 (509) | 54 💶 (509) |  |  |
| 13 (001)   | 27 (001) | 41 (019)   |            |  |  |
| 14 (017)   | 28 (810) | 42 (209)   | _          |  |  |

\$ 192,4 mm ↔ 350,8 mm

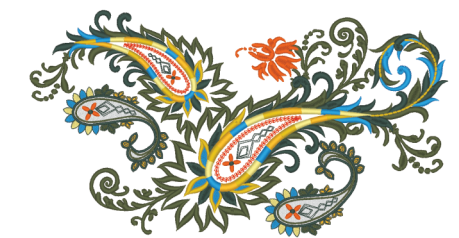

| 102 min                |            |            |            |  |  |
|------------------------|------------|------------|------------|--|--|
| 1 (339)                | 10 (517)   | 19 (328)   | 28 (208)   |  |  |
| 2 (030)                | 11 (208)   | 20 💻 (339) | 29 (001)   |  |  |
| 3 (808)                | 12 (812)   | 21 🚺 (030) | 30 (517)   |  |  |
| 4 (517)                | 13 (019)   | 22 (339)   | 31 (208)   |  |  |
| 5 🚺 (019)              | 14 🔜 (339) | 23 (808)   | 32 (812)   |  |  |
| 6 🔲 (328)              | 15 (808)   | 24 🔲 (517) | 33 💶 (019) |  |  |
| 7 (208)                | 16 (517)   | 25 (812)   | 34 🔜 (339) |  |  |
| 8 (812)                | 17 (019)   | 26 (019)   | 35 (808)   |  |  |
| 9 (001)                | 18 (808)   | 27 🔜 (328) | l j        |  |  |
| \$ 188,8 mm ↔ 347,2 mm |            |            |            |  |  |

35

### Ejemplos de combinaciones

No. 05

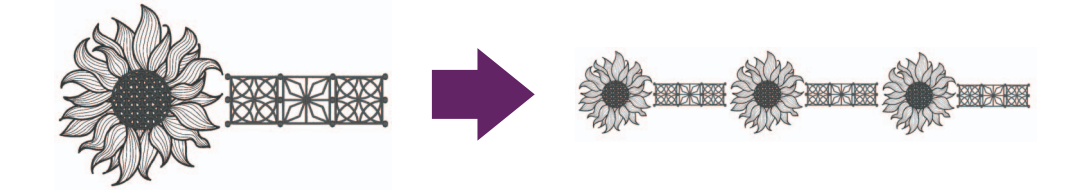

No. 08

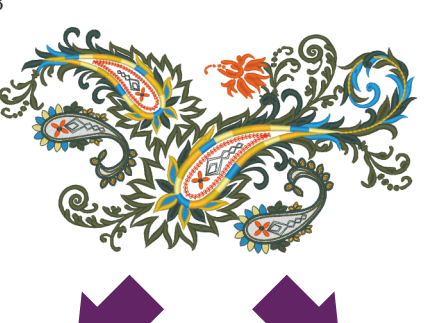

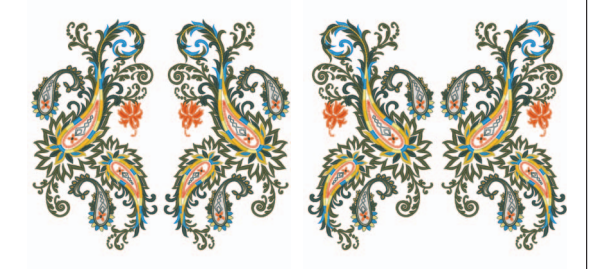

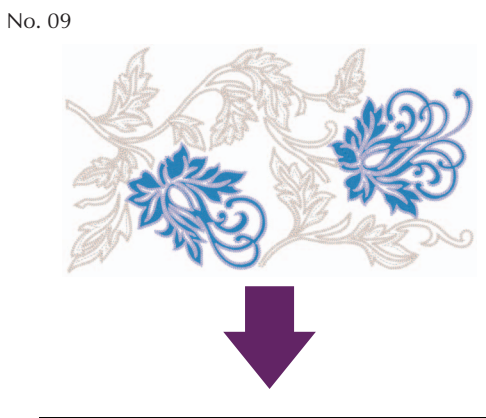

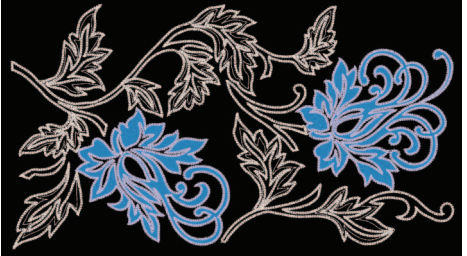

Version 3.1 or later Spanish 111-001